## Hurtigreferanse

## Bruke skrivermodellen uten berøringsskjerm

Lære om skriveren

Bruke skriverkontrollpanelet med knapp med fire piler

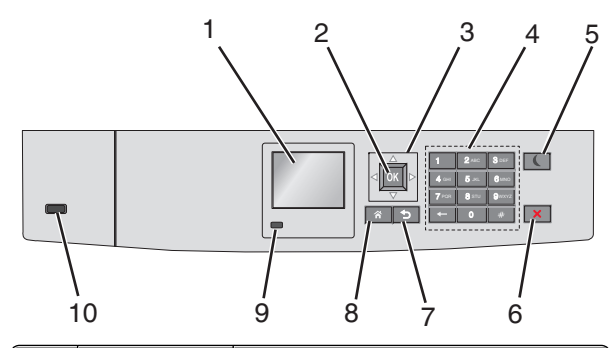

|   | Bruk       | For å                                                             |
|---|------------|-------------------------------------------------------------------|
| 1 | Vis        | Vise statusen for skriveren.<br>Tillatt skriveroppsett og -drift. |
| 2 | Velg knapp | Sende endringer som er gjort i<br>skriverinnstillingene.          |
| 3 | Pilknapper | Bla opp og ned eller venstre og høyre.                            |
| 4 | Tastatur   | Angi tall, bokstaver eller symboler.                              |

| Bruk                         | For å                                                                                                    |
|------------------------------|----------------------------------------------------------------------------------------------------|
| Hvilemodus-<br>knapp         | <ul> <li>Aktiver strømsparingsmodus.</li> <li>Nedenfor finner du informasjon om hva de<br/>forskjellige statusene for indikatorlampen<br/>og knappen Hvilemodus betyr: <ul> <li>Gå inn i eller ut av hvilemodus</li> <li>Indikatoren lyser grønt.</li> <li>Hvilemodus-knappen lyser ikke.</li> </ul> </li> <li>Drift i hvilemodus <ul> <li>Indikatoren lyser grønt.</li> <li>Hvilemodus-knappen lyser gult.</li> </ul> </li> <li>Gå inn i eller ut av dvalemodus <ul> <li>Indikatoren lyser grønt.</li> <li>Hvilemodus-knappen lyser gult.</li> </ul> </li> <li>Gå inn i eller ut av dvalemodus <ul> <li>Indikatoren lyser grønt.</li> <li>Hvilemodus-knappen blinker gult.</li> </ul> </li> <li>Gå inn i eller ut av dvalemodus <ul> <li>Indikatoren lyser grønt.</li> <li>Hvilemodus-knappen blinker gult.</li> </ul> </li> <li>Drift i dvalemodus <ul> <li>Indikatorlampen lyser ikke.</li> <li>Hvilemodus-knappen veksler<br/>mellom å blinke gult i 0,1 sekund og<br/>være slukket i 1,9 sekunder.</li> </ul> </li> <li>Slik vekker du skriveren fra hvilemodus:</li> <li>Trykk på en hvilken som helst knapp</li> <li>Åpne skuff 1 eller legg papir i<br/>flerbruksmateren</li> <li>Åpne en dør eller et deksel</li> <li>Send en utskriftsjobb fra datamaskinen</li> <li>Utfør en "Tilbakestilling ved oppstart"<br/>med hovedstrømbryteren</li> <li>Koble en enhet til en USB-port</li> </ul> |
| Stopp- eller<br>avbryt-knapp | Stoppe all skriveraktivitet.<br>Merk: Det vises en liste med alternativer<br>når Stoppet vises i vinduet på<br>kontrollpanelet.                                                                                                    |
| Tilbake (knapp)              | Gå tilbake til forrige bilde.                                                                                                    |
| Hjem                         | Gå til startbildet.                                                                                                    |
| Indikatorlampe               | <ul> <li>Kontrollere statusen for skriveren.</li> <li>Av: Skriveren er av.</li> <li>Blinker grønt: Skriveren varmer opp, behandler data eller skriver ut.</li> <li>Lyser grønt: Skriveren er slått på, men er trottet.</li> </ul>                                                                                                    |
|                              | Bruk Hvilemodus- knapp Stopp- eller avbryt-knapp Tilbake (knapp) Hjem Indikatorlampe                                                                                                    |

|    | Bruk     | For å                                                   |
|----|----------|---------------------------------------------------------|
| 10 | USB-port | Koble til en flashstasjon i USB-porten på<br>skriveren. |

## Hvordan du legger i papir og spesialpapir

## Angi papirstørrelse og -type

**1** Gå til følgende på skriverens kontrollpanel:

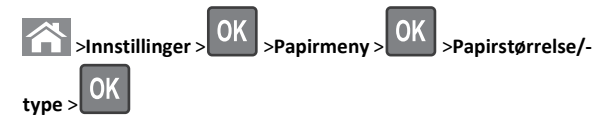

2 Trykk på pil opp eller ned til den riktige skuffen eller materen vises.

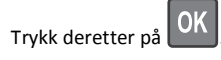

**3** Trykk på pil opp eller pil ned for å velge papirstørrelse. Trykk

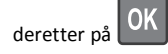

**4** Trykk på pil opp eller pil ned for å velge standard papirtype for

skriveren. Trykk deretter på OK for å endre innstillingene.

# Legge i papir i en standardskuff eller i en tilleggsskuff for 550 ark

Skriveren har én standard papirskuff med en kapasitet på 550 ark (skuff 1). Det er mulig å installere inntil fire ekstra papirskuffer med kapasitet på 550 ark hver, inkludert spesialpapirskuffen. Bruk spesialpapirskuffen for smale papirstørrelser, som f.eks. A6 og konvolutter. Du finner mer informasjon under Legge papir i tilleggsskuffen for 550 spesialpapirark på side 3.

**FORSIKTIG – FARE FOR PERSONSKADE:** Fyll papir i hver papirskuff separat for å redusere risikoen for at utstyret kan velte. La de andre skuffene være lukket til de må åpnes.

1 Dra skuffen helt ut.

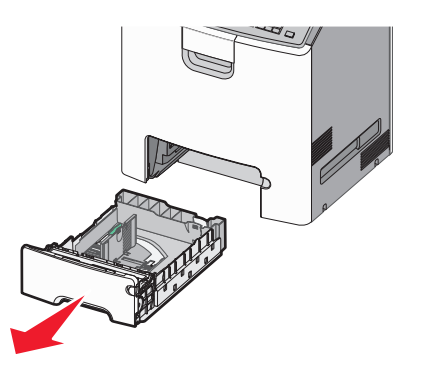

#### Merk:

- Ikke ta ut skuffene mens en jobb skrives ut, eller mens
   Opptatt vises på skjermen. Det kan føre til papirstopp.
- Standardskuffen for 550 ark registrerer ikke papirstørrelse automatisk.

**2** Klem og skyv breddeføreren til riktig posisjon for papirstørrelsen som legges i.

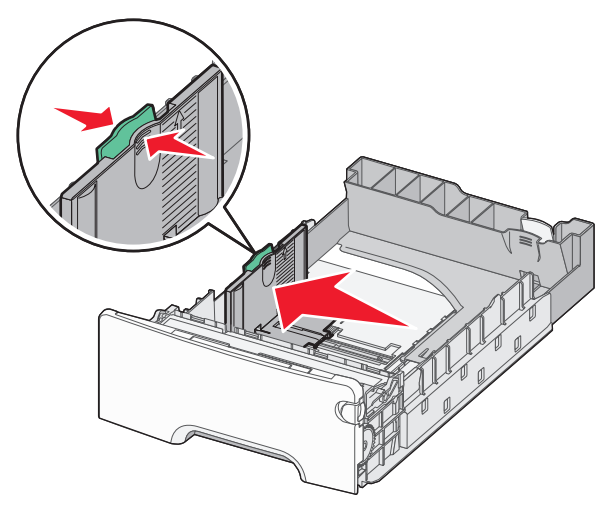

#### Merk:

- Bruk størrelsesindikatorene nederst i skuffen til å plassere bredde- og lengdeføreren riktig.
- Feil plassering av breddeføreren kan forårsake papirstopp.

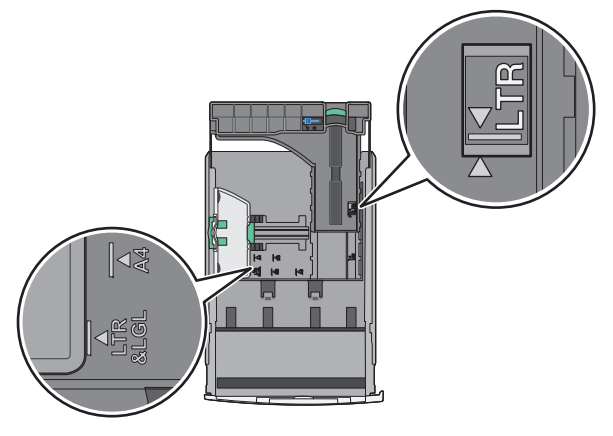

**3** Klem og skyv lengdeføreren til riktig posisjon for papirstørrelsen som legges i.

#### Merk:

- For enkelte papirstørrelser som Letter, Legal og A4 klemmer du og skyver lengdeføreren bakover for å gi plass til papirlengden du legger i.
- Lengdeføreren har en låsemekanisme. Når du skal låse den opp, må du skyve knappen på toppen av lengdeføreren til venstre. Når du skal låse den, må du skyve knappen til høyre når lengden er valgt.

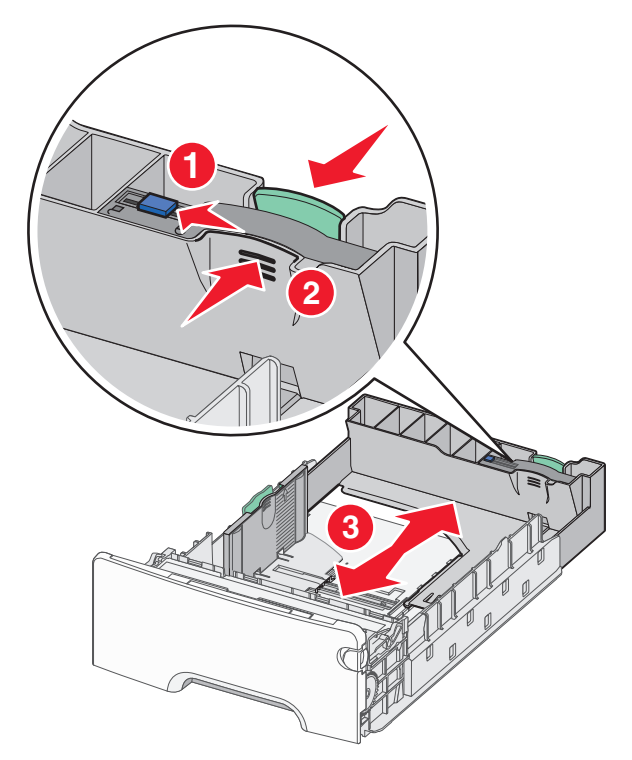

**4** Bøy arkene frem og tilbake. Ikke brett eller krøll papiret. Rett inn kantene av bunken på en plan overflate.

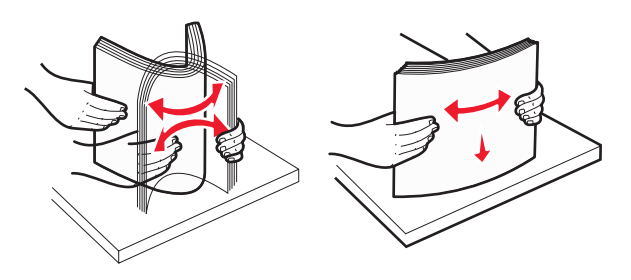

5 Legg i papirbunken slik at den anbefalte utskriftssiden vender opp.

Merk:

- Når du skal legge i fortrykt brevpapir for ensidig utskrift, må du legge det med trykket opp mot den fremre enden av skuffen.
- Når du skal legge i fortrykt brevpapir for tosidig utskrift, må du legge det med trykket ned mot den bakre enden av skuffen.

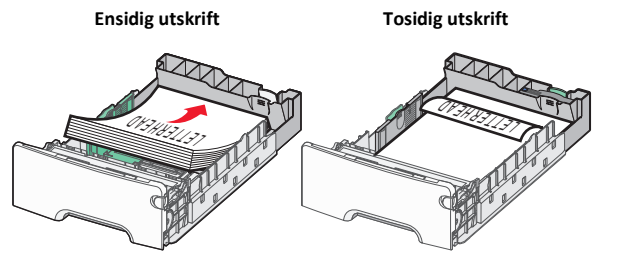

**Merk:** Kontroller at bunken ikke er høyere enn kapasitetsmerket på venstre side av skuffen.

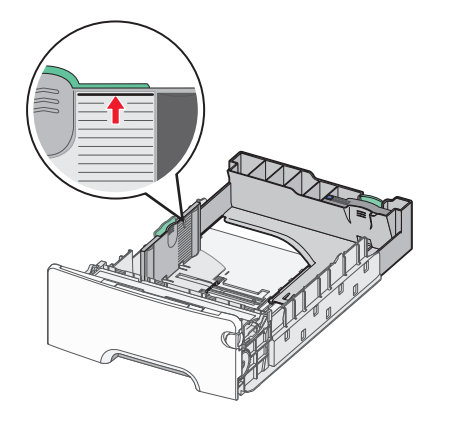

**Advarsel – mulig skade:** Hvis du legger i for mye papir, kan det føre til papirstopp og skade på skriveren.

6 Sett inn skuffen.

**Merk:** For enkelte papirstørrelser vil skuffen gå utover baksiden av skriveren.

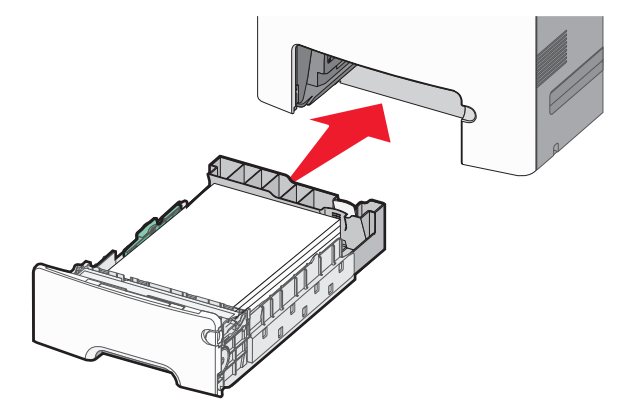

7 Bruk skriverens kontrollpanel til å angi riktig innstilling for papirstørrelse og -type for skuffen basert på utskriftsmaterialet du har lagt inn.

**Merk:** Hvis valgt papirstørrelse og -type ikke stemmer med papiret som er lagt i, kan det oppstå papirstopp.

# Legge papir i tilleggsskuffen for 550 spesialpapirark

I motsetning til de andre skuffene støtter tilleggsskuffen for 550 spesialpapirark (skuff 2) smale papirstørrelser som f.eks konvolutter og A6.

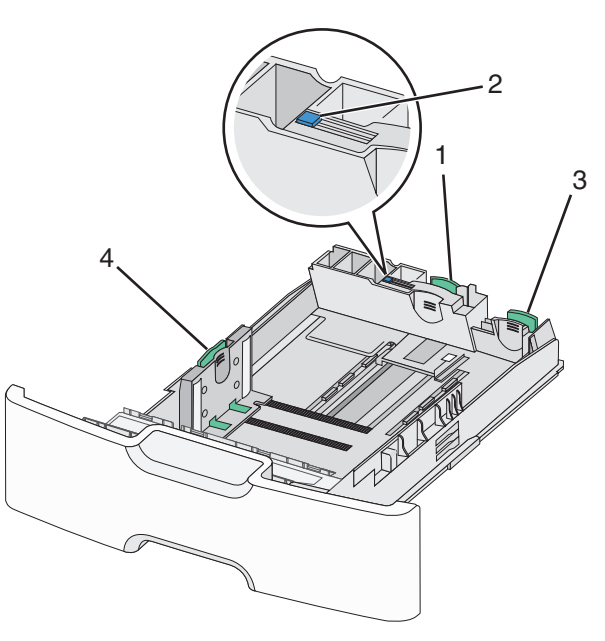

| 1 | Primær lengdefører   |
|---|----------------------|
| 2 | Lås for lengdefører  |
| 3 | Sekundær lengdefører |
| 4 | Breddefører          |

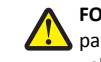

FORSIKTIG – FARE FOR PERSONSKADE: Fyll papir i hver papirskuff separat for å redusere risikoen for at utstyret kan velte. La de andre skuffene være lukket til de må åpnes.

Merk:

- Se Legge i papir i en standardskuff eller i en tilleggsskuff for 550 ark på side 2 for instruksjoner om å legge inn papirstørrelser som er større enn A6 og konvolutter.
- For en fullstendig liste over papirstørrelser som blir støttet, kan du se avsnittet om papirstørrelser, -typer og -vekter i *brukerhåndboken*.

#### Legge inn smale papirstørrelser slik som konvolutter og A6

1 Dra skuffen helt ut.

**Merk:** Ikke ta ut skuffene mens en jobb skrives ut, eller mens **Opptatt** vises på skjermen. Det kan føre til papirstopp.

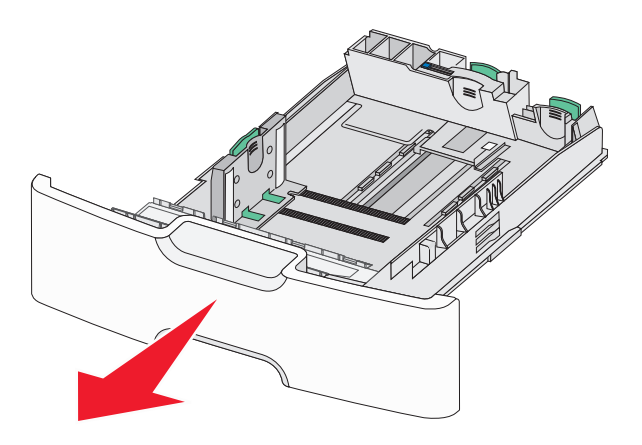

**2** Klem og skyv den primære lengdeføreren mot deg inntil den stopper.

#### Merk:

- Lengdeføreren har en låsemekanisme. Når du skal låse den opp, må du skyve knappen på toppen av lengdeføreren til venstre. Når du skal låse den, må du skyve knappen til høyre når lengden er valgt.
- Den sekundære lengdeføreren kan bare skyves når den primære lengdeføreren har kommet til kanten av breddeføreren.

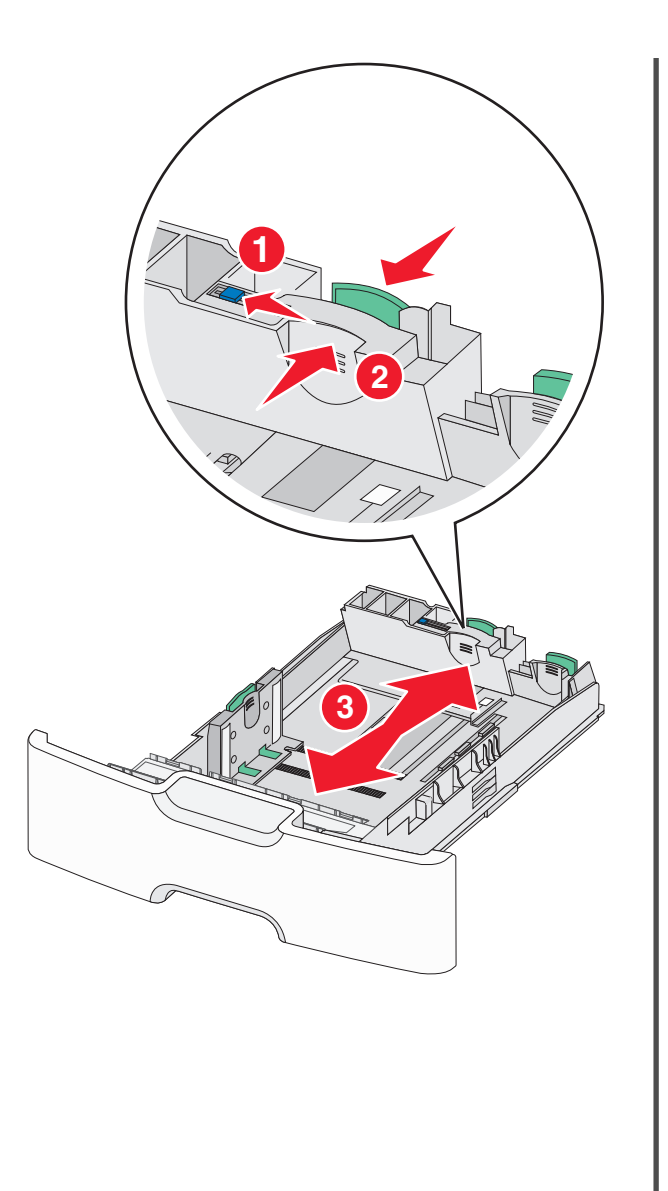

**3** Klem og skyv breddeføreren til riktig posisjon for papirstørrelsen som legges i.

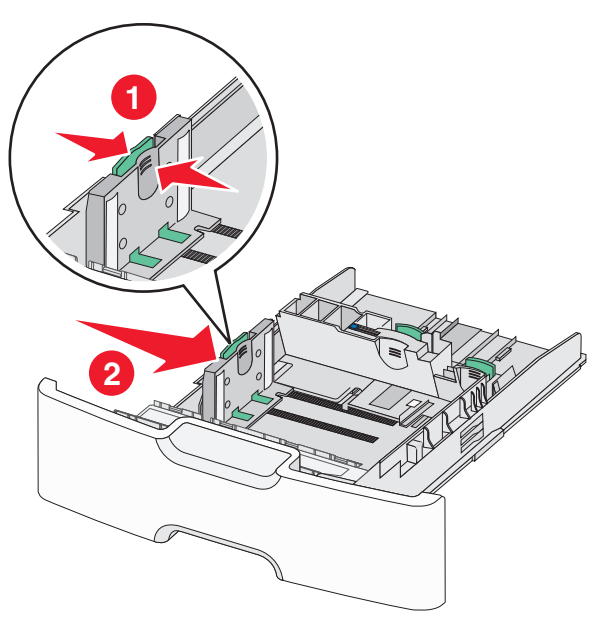

**Merk:** Bruk størrelsesindikatorene nederst i skuffen til å plassere breddeføreren riktig.

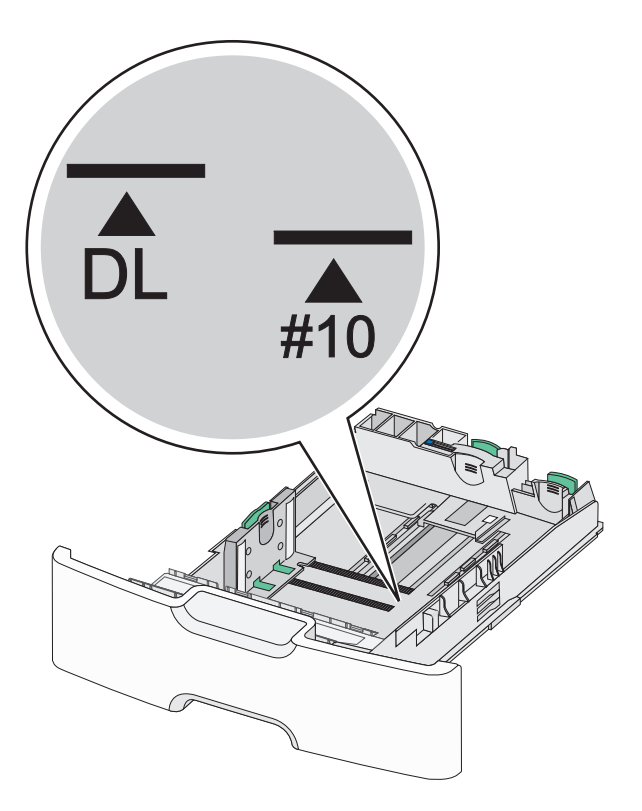

**4** Klem og skyv den sekundære lengdeføreren til riktig posisjon for papirstørrelsen som du legger inn.

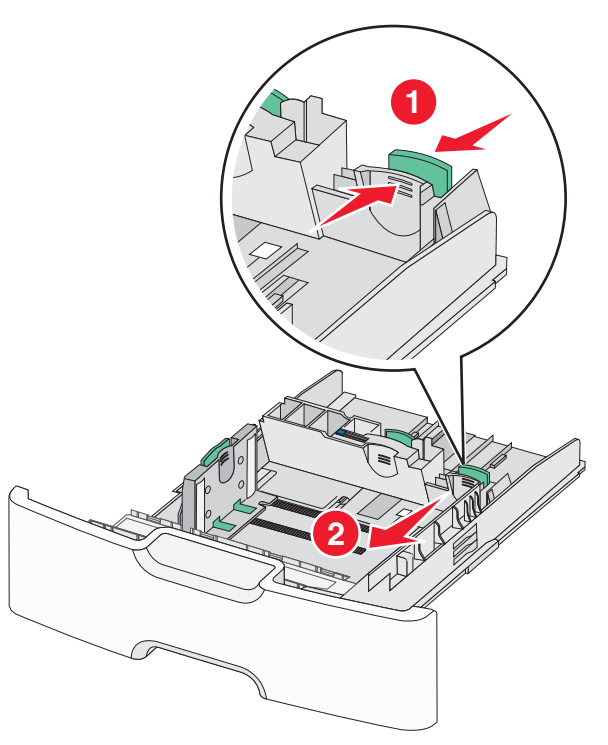

**5** Bøy arkene frem og tilbake. Ikke brett eller krøll papiret. Rett inn kantene av bunken på en plan overflate.

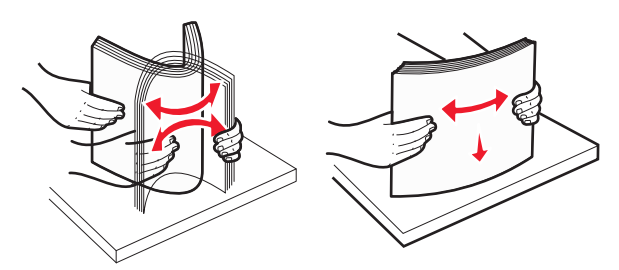

**6** Legg i papirbunken slik at den anbefalte utskriftssiden vender opp.

#### Merk:

- Legg inn konvolutter slik at frimerkesiden blir trukket først inn i skriveren.
- Kontroller at bunken ikke er høyere enn kapasitetsmerket på siden av breddeføreren.

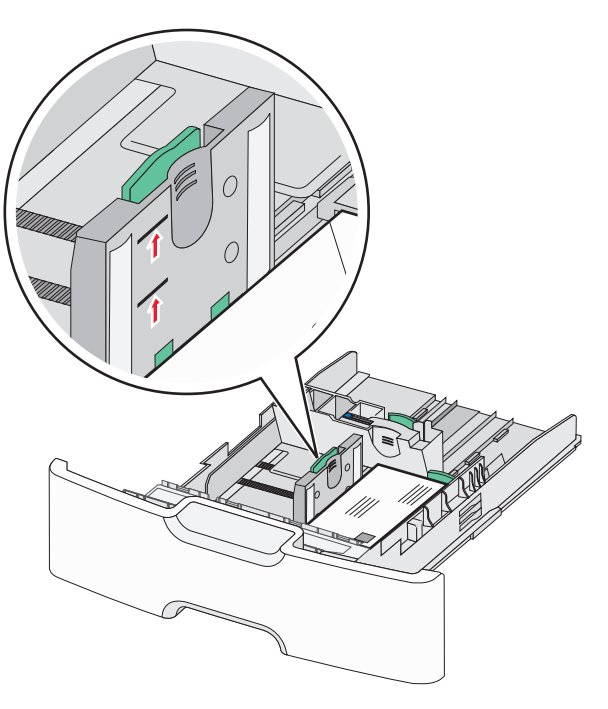

**Advarsel – mulig skade:** Hvis du legger i for mye papir, kan det føre til papirstopp og skade på skriveren.

7 Sett inn skuffen.

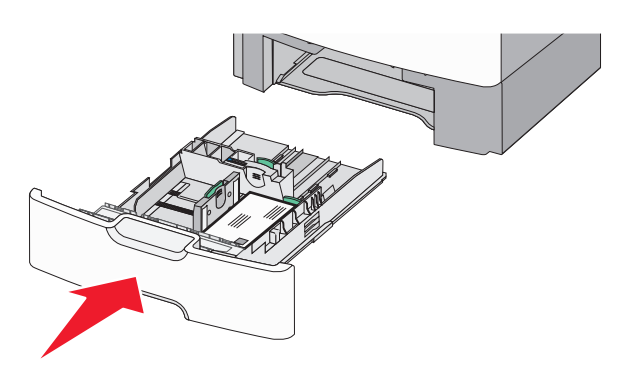

8 Bruk skriverens kontrollpanel til å angi riktig innstilling for papirstørrelse og -type for skuffen basert på utskriftsmaterialet du har lagt inn.

**Merk:** Før den sekundære lengdeføreren tilbake til den opprinnelige stillingen når du skal legge inn lange ark slik som legal, brev og A4. Klem og skyv føreren inntil den *klikker* på plass.

# Legge utskriftsmateriale i høykapasitetsmateren for 2000 ark

FORSIKTIG – FARE FOR PERSONSKADE: Fyll papir i hver papirskuff separat for å redusere risikoen for at utstyret kan velte. La de andre skuffene være lukket til de må åpnes.

- 1 Dra ut skuffen.
- **2** Trekk opp og skyv breddeføreren til riktig posisjon for papirstørrelsen som legges i.

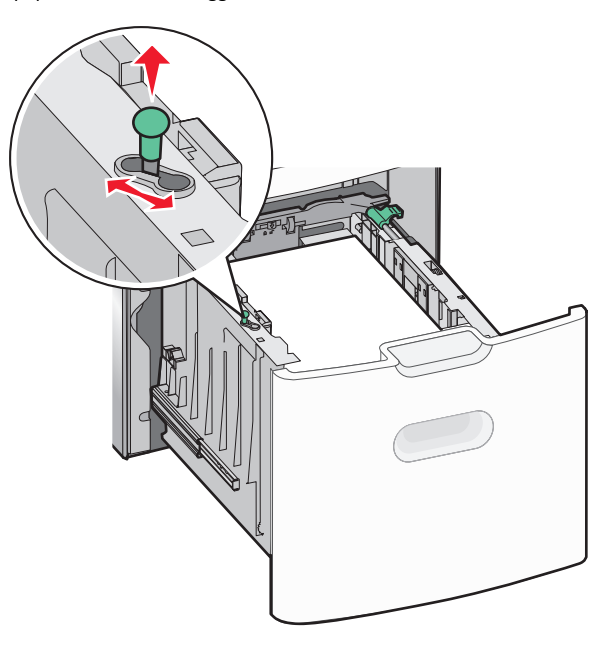

**3** Skyv knappen til lengdeføreren til høyre for å låse den opp.

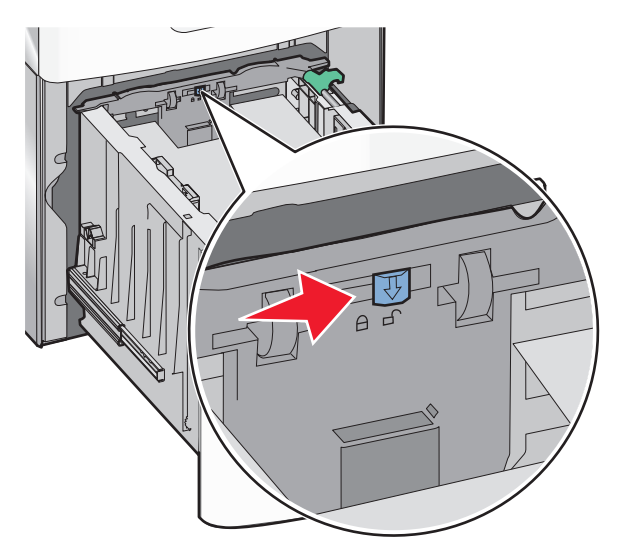

4 Skyv låseklemmen til lengdeføreren for å løfte den opp. Skyv lengdeføreren til riktig posisjon for papirstørrelsen som legges i, og lås deretter føreren.

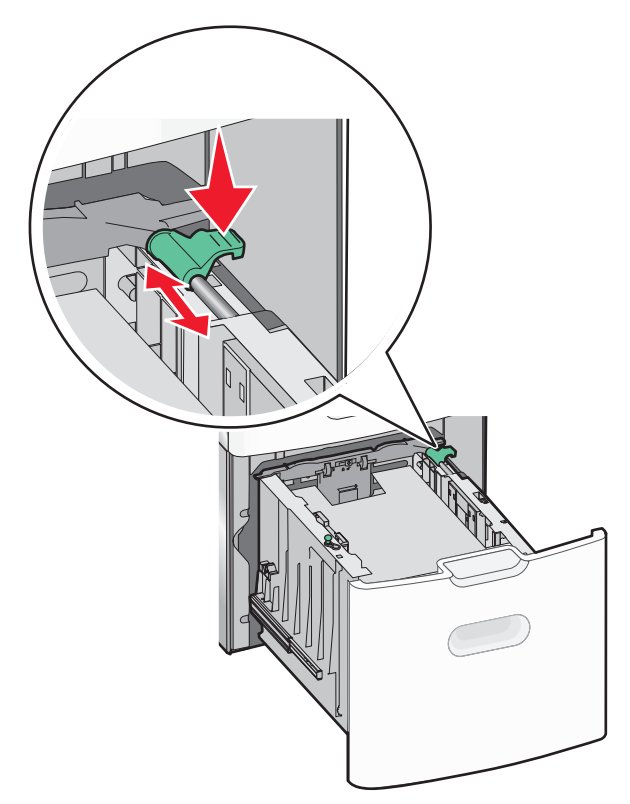

**5** Bøy arkene frem og tilbake. Ikke brett eller krøll papiret. Rett inn kantene av bunken på en plan overflate.

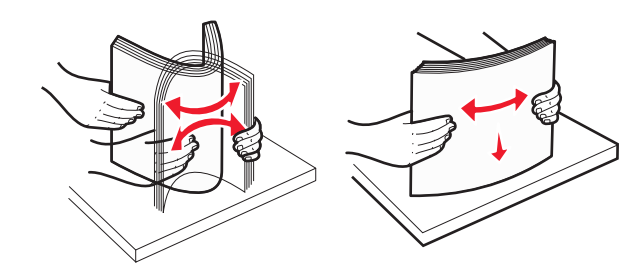

**6** Legg i papirbunken:

- Utskriftssiden opp for ensidig utskrift
- Utskriftssiden ned for tosidig utskrift

#### Retning for fortrykt papir for ensidig og tosidig utskrift.

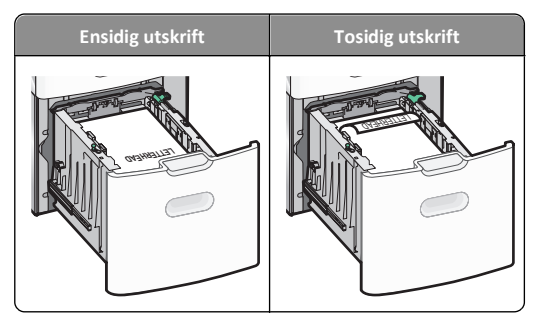

- Kontroller at bunken ikke er høyere enn kapasitetsmerket på siden av skuffen.
  - Advarsel mulig skade: Hvis du legger i for mye papir, kan det føre til papirstopp og skade på skriveren.

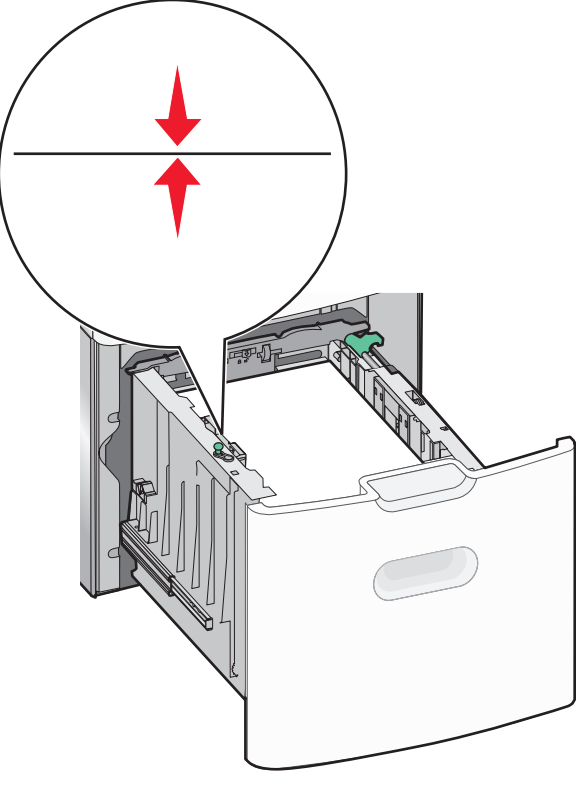

7 Sett inn skuffen.

## Legge utskriftsmateriale i flerbruksmateren

Kapasitet for flerbruksmateren:

- 100 ark med papir med en vekt på 75 g/m<sup>2</sup>
- 10 konvolutter
- 75 transparenter

**Merk:** Ikke legg i eller ta ut papir eller spesialpapir mens utskrift pågår fra flerbruksmateren, eller hvis lampen på skriverens kontrollpanel blinker. Det kan føre til papirstopp.

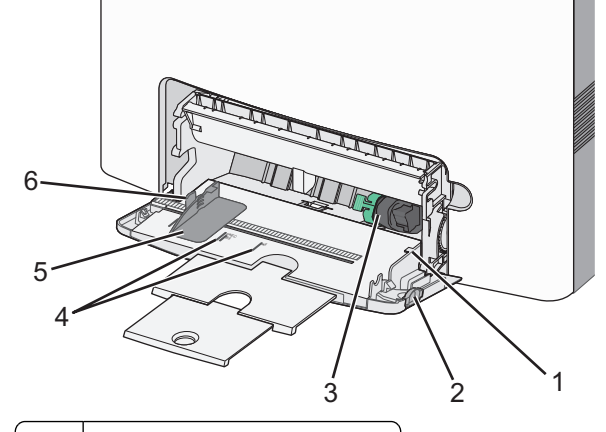

- 1 Indikator for maksimal papirmengde
- 2 Låseklemme for skuffen
- 3 Spake for frigjøring av papir
- 4 Papirstørrelseindikator
- 5 Papirbreddefører
- 6 Spake for frigjøring av breddeførere

1 Trykk låseklemmen for skuffen mot venstre, og dra deretter flerbruksmateren ned.

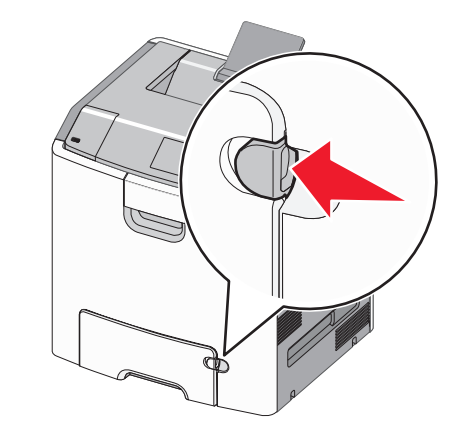

2 Dra forsiktig i forlengeren til den er trukket helt ut.

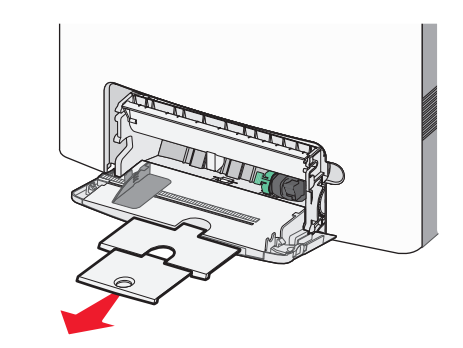

**3** Bøy arkene frem og tilbake. Ikke brett eller krøll papiret. Rett inn kantene av bunken på en plan overflate.

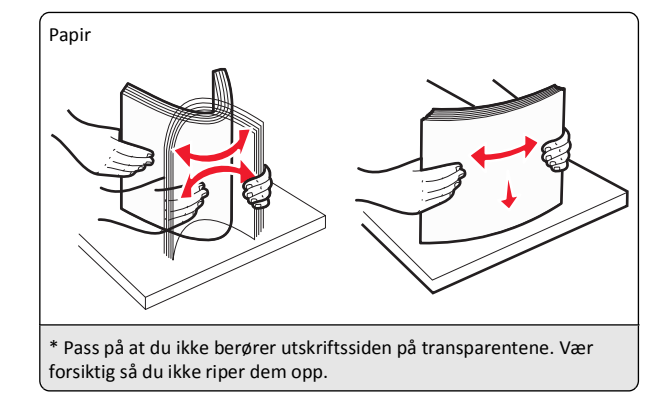

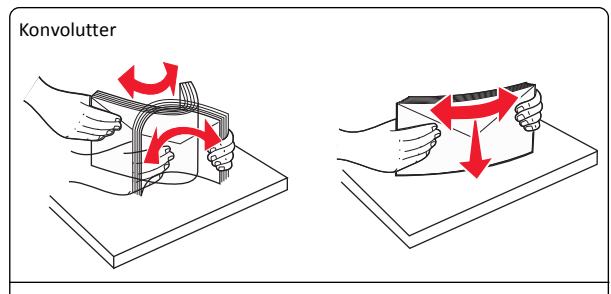

Transparenter\*

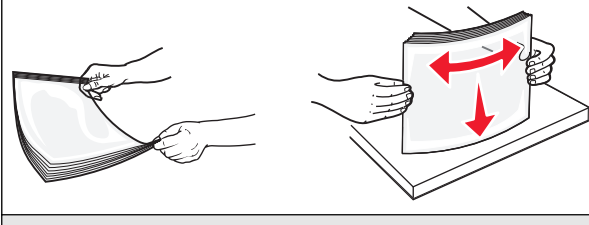

\* Pass på at du ikke berører utskriftssiden på transparentene. Vær forsiktig så du ikke riper dem opp.

**4** Legg i papir eller spesialpapir. Skyv bunken inn i flerbruksmateren til den stopper.

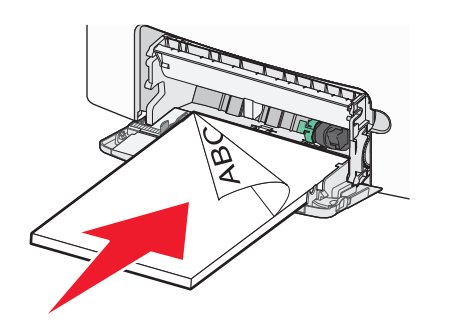

#### Merk:

- Pass på at papiret eller spesialpapiret ikke overstiger indikatoren for maksimal papirmengde.
- Bare legg inn én papirstørrelse og -type eller spesialpapir av gangen.
- Papiret eller spesialpapiret skal ligge flatt og passe løst i flerbruksmateren.
- Dersom papiret eller spesialpapiret blir skjøvet for langt inn i flerbruksmateren, trykker du på spaken for papirfrigjøring for å fjerne det.
- Legg i konvolutter med klaffesiden mot høyre. Kanten hvor frimerket plasseres skal trekkes først inn i skriveren.

Advarsel – mulig skade: Ikke bruk konvolutter med frimerker, klips, klemmer, vinduer, foring eller selvklebende lim. Det kan forårsake alvorlig skade på skriveren.

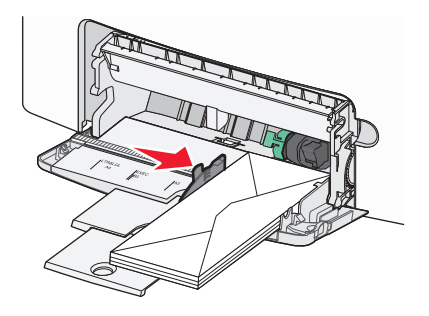

## Sammenkobling og frakobling av skuffer

## Frakobling av skuffer

1 Åpne en nettleser og skriv inn IP-adressen til skriveren i adressefeltet.

Merk:

- Vis IP-adressen til skriveren i TCP/IP-avsnittet i menyen Nettverk/rapporter. IP-adressen vises som fire grupper med tall adskilt av punktum, for eksempel 123.123.123.123.
- Hvis du bruker en proxyserver, må den deaktiveres midlertidig slik at Web-siden kan lastes inn på riktig måte.
- 2 Klikk på Innstillinger >Papirmeny.
- **3** Endre innstillingene for papirstørrelse og -type for skuffen slik at de *ikke* stemmer overens med innstillingene for en annen skuff, og klikk deretter på **Send**.

Advarsel – mulig skade: Papiret som blir lagt i skuffen bør stemme overens med papirtypenavnet som er tilordnet i skriveren. Temperaturen i fikseringsenheten varierer i samsvar med den angitte papirtypen. Det kan oppstå utskriftsproblemer hvis innstillingene ikke er riktig konfigurert.

## Koble sammen skuffer

1 Åpne en nettleser og skriv inn IP-adressen til skriveren i adressefeltet.

Merk:

- Vis IP-adressen til skriveren i TCP/IP-avsnittet i menyen Nettverk/rapporter. IP-adressen vises som fire grupper med tall adskilt av punktum, for eksempel 123.123.123.123.
- Hvis du bruker en proxyserver, må den deaktiveres midlertidig slik at Web-siden kan lastes inn på riktig måte.
- 2 Klikk på Innstillinger >Papirmeny.
- 3 Endre innstillingene for papirstørrelse og -type for skuffen slik at de stemmer overens med innstillingene for en annen skuff, og klikk deretter på Send.

## Utskrift

## Skrive ut et dokument

## Skrive ut et dokument

- 1 Angi papirtype og papirstørrelse i henhold til papiret som er lagt i skuffen, på menyen Papir på skriverens kontrollpanel.
- 2 Send utskriftsjobben:

#### For Windows-brukere

- a Åpne et dokument og velg Fil > Skriv ut.
- **b** Klikk på Egenskaper, Innstillinger, Alternativer eller Oppsett.
- c Juster eventuelt innstillingene.
- d Klikk på OK >Skriv ut.

#### For Macintosh-brukere

- a Tilpass innstillingene i dialogboksen Utskriftsformat.
  - 1 Åpne et dokument og velg Arkiv >Sideoppsett.
  - **2** Velg en papirstørrelse eller opprett en tilpasset størrelse som stemmer med papiret du har lagt i.
  - 3 Klikk på OK.

- **b** Tilpass innstillingene i dialogboksen Utskriftsformat.
  - Åpne et dokument og velg Arkiv >Skriv ut. Klikk eventuelt på visningstrekanten for å vise flere alternativer.
  - **2** Juster eventuelt innstillingene i dialogboksen Skriv ut og på tilleggsmenyene.

**Merk:** Juster innstillingen for papirtype slik at den stemmer med papiret i skuffen, eller velg riktig skuff eller mater for å skrive ut på en bestemt papirtype.

3 Klikk på Skriv ut.

#### Skrive ut i sort/hvitt

Gå til følgende på skriverens kontrollpanel:

## >Innstillinger >Innstillinger >Utskriftsinnstillinger >Kvalitetsme

ny >Utskriftsmodus >Bare sort >

#### Justere tonermørkhet

1 Åpne en nettleser og skriv inn IP-adressen til skriveren i adressefeltet.

#### Merk:

- Vis IP-adressen til skriveren i TCP/IP-avsnittet i menyen Nettverk/rapporter. IP-adressen vises som fire grupper med tall adskilt av punktum, for eksempel 123.123.123.123.
- Hvis du bruker en proxyserver, må den deaktiveres midlertidig slik at Web-siden kan lastes inn på riktig måte.

2 Klikk på

Innstillinger >Skriverinnstillinger >Kvalitetsmeny >Tonermørkhe t.

- 3 Juster innstillingen for tonermørkhet.
- 4 Klikk på Send.

#### Bruke Maksimal hastighet og Maks. kapasitet

Med innstillingene Maksimal hastighet og Maks. kapasitet kan du velge mellom raskere utskriftshastighet eller høyere tonerutnyttelse. Standardinnstillingen er Maks. kapasitet.

• Maks. hastighet - Gjør at du kan skrive ut enten i sort eller i farger avhengig av hva som er definert i driveren til skriveren. Skriver ut i farger forutsatt at utskrift bare i sort/hvitt ikke er valgt i driveren til skriveren. • Maks. kapasitet - Bytter fra sort/hvitt til farger basert på fargeinnholdet på hver enkelt side. Hyppige fargemodusskift kan føre til tregere utskrift hvis innholdet på sidene er blandet.

#### Bruke Embedded Web Server

 Åpne en nettleser og skriv inn IP-adressen til skriveren i adressefeltet.

#### Merk:

- Hvis IP-adressen til skriveren i TCP/IP-avsnittet i menyen Nettverk/rapporter. IP-adressen vises som fire grupper med tall adskilt av punktum, for eksempel 123.123.123.123.
- Hvis du bruker en proxyserver, må den deaktiveres midlertidig slik at Web-siden kan lastes inn på riktig måte.
- 2 Klikk på Innstillinger >Skriverinnstillinger >Oppsettmeny.
- 3 Velg Maksimal hastighet eller Maks. kapasitet på listen Skriverbruk.
- 4 Klikk på Send.

#### Bruke skriverens kontrollpanel

1 Gå til følgende på skriverens kontrollpanel:

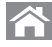

>Innstillinger >Innstillinger >Skriverinnstillinger >Oppsettmeny

2 Velg Maksimal hastighet eller Maks. kapasitet på listen Skriverbruk.

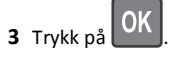

## Skrive ut fra en flash-enhet

#### Skrive ut fra en flash-enhet

#### Merk:

- Før du kan skrive ut en kryptert PDF-fil, må du skrive inn passordet via skriverens kontrollpanel.
- Du kan ikke skrive ut filer du ikke har utskriftstillatelse for.
- 1 Koble en flash-enhet til USB-porten.

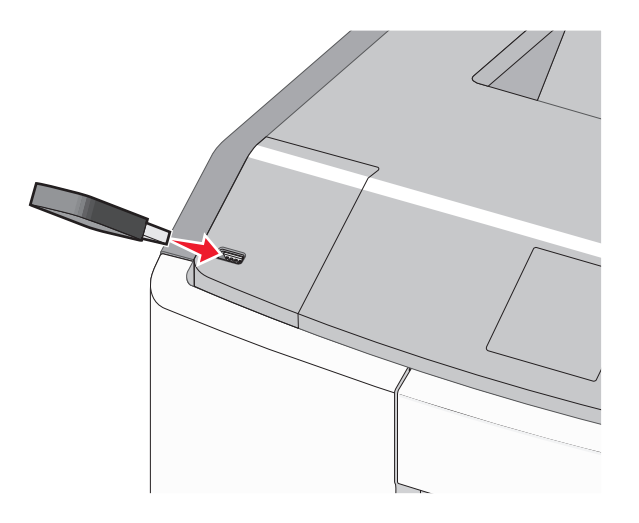

#### Merk:

- Et flash-enhetsikon vises på startbildet og i ikonet for holdte jobber når en flash-enhet er installert.
- Hvis du kobler til flash-enheten mens skriveren krever tilsyn, for eksempel ved papirstopp, ignoreres flash-enheten.
- Hvis du kobler til flash-enheten mens skriveren behandler andre utskriftsjobber, vises meldingen Opptatt. Når utskriftsjobbene er fullført, kan det hende at du må vise listen over holdte jobber for å skrive ut dokumenter fra flash-enheten.

Advarsel – mulig skade: Ikke ta på USB-kabelen, nettverkskort, kontakter, minneenheten eller de viste områdene på skriveren under utskrift, lesing fra eller skriving til minneenheten. Det kan føre til at data går tapt.

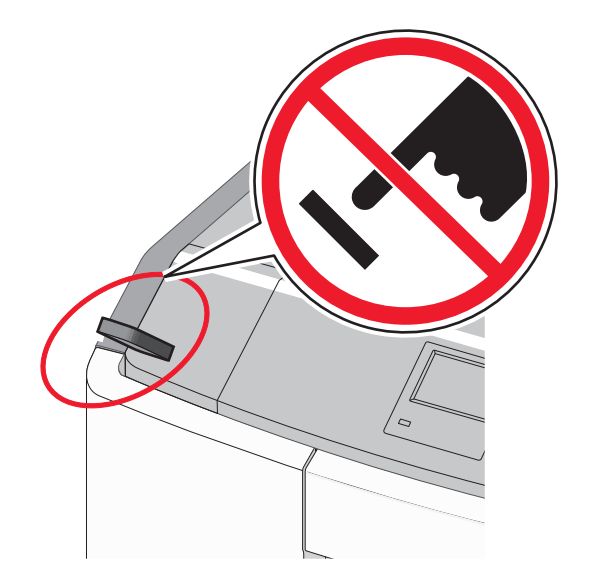

#### **2** Trykk på dokumentet du vil skrive ut, på kontrollpanelet.

**3** Trykk på venstre eller høyre pilknapp for å velge antall kopier, og

trykk deretter på

#### Merk:

- Ikke koble flash-enheten fra USB-porten før dokumentet er ferdig utskrevet.
- Hvis du lar flash-enheten stå i skriveren når du har gått ut av UBS-menyen, kan du fremdeles skrive ut filer fra flashenheten som holdte jobber.

#### Støttede flash-enheter og filtyper

| Flash-enhet                                                                                                    | Filtype                                                                                                    |
|----------------------------------------------------------------------------------------------------|----------------------------------------------------------------------------------------------------|
| <ul> <li>Lexar JumpDrive 2.0 Pro (256 MB, 512 MB eller 1 GB)</li> <li>SanDisk Cruzer Mini (256 MB, 512 MB eller 1 GB)</li> <li>Merk:</li> </ul>                                                                                                    | Dokumenter:<br>• .pdf<br>• .xps<br>Bilder:<br>• .dcx                                                                                 |
| <ul> <li>Hi-Speed-flash-enheter må støtte Full-Speed-<br/>standarden. Enheter som bare støtter USB<br/>Low-Speed-funksjoner, støttes ikke.</li> <li>USB flash-enhetene må støtte FAT-filsystemet<br/>(File Allocation Tables). Enheter som er<br/>formatert med NTFS (New Technology File<br/>System) eller andre filsystemer, støttes ikke.</li> </ul> | <ul> <li>.gif</li> <li>.JPEG eller .jpg</li> <li>.bmp</li> <li>.pcx</li> <li>.TIFF eller .tif</li> <li>.png</li> <li>.fls</li> </ul> |

## Avbryte en utskriftsjobb

#### Avbryte utskriftsjobber fra skriverens kontrollpanel

Gå til følgende på skriverens kontrollpanel:

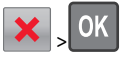

#### Avbryte en utskriftsjobb fra datamaskinen

#### Windows

1 Åpne mappen Skrivere:

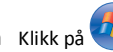

- a Klikk på 🕊 eller Start og velg Kjør.
- **b** Skriv control printers i dialogboksen Start søk eller Åpne.
- c Trykk på Enter, eller klikk på OK.
- 2 Dobbeltklikk på skriverikonet.
- **3** Velg utskriftsjobben du vil avbryte.
- 4 Trykk på Delete-tasten på tastaturet.

#### Macintosh

Mac OS X versjon 10.5 eller nyere:

1 Velg Systemvalg >Utskrift og faks >Åpne utskriftskø på Applemenyen.

- 2 Velg utskriftsjobben du vil avbryte, i skrivervinduet.
- 3 Klikk på ikonet Slett på ikonlinjen øverst i vinduet.

Mac OS X versjon 10.4:

- **1** Gå til følgende fra Finder:
  - Gå >Programmer >Verktøy
- 2 Dobbeltklikk på Utskriftssenter eller Verktøy for skriverinstallering.
- **3** Dobbeltklikk på skriverikonet.
- 4 Velg utskriftsjobben du vil avbryte, i skrivervinduet.
- 5 Klikk på Slett på ikonlinjen øverst i vinduet.

## Bruke skrivermodellen med berøringsskjerm

## Lære om skriveren

## Bruke kontrollpanelet med berøringsskjerm

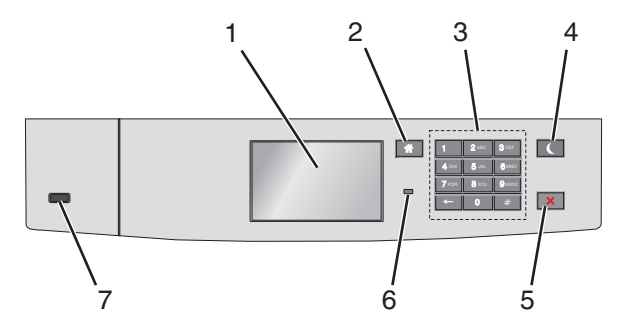

| Bruk |          | For å                                                             |
|------|----------|-------------------------------------------------------------------|
| 1    | Vis      | Vise statusen for skriveren.<br>Tillatt skriveroppsett og -drift. |
| 2    | Hjem     | Gå tilbake til startbildet.                                       |
| 3    | Tastatur | Angi tall, bokstaver eller symboler.                              |

| Bruk |                        | For å                                                                                                    |
|------|------------------------|----------------------------------------------------------------------------------------------------|
| 4    | Hvilemodus-<br>knapp   | <ul> <li>Aktiver strømsparingsmodus.</li> <li>Nedenfor finner du informasjon om hva de<br/>forskjellige statusene for indikatorlampen og<br/>knappen Hvilemodus betyr: <ul> <li>Gå inn i eller ut av hvilemodus</li> <li>Indikatoren lyser grønt.</li> <li>Hvilemodus-knappen lyser ikke.</li> </ul> </li> <li>Drift i hvilemodus <ul> <li>Indikatoren lyser grønt.</li> <li>Hvilemodus-knappen lyser gult.</li> </ul> </li> <li>Gå inn i eller ut av dvalemodus <ul> <li>Indikatoren lyser grønt.</li> <li>Hvilemodus-knappen blinker gult.</li> </ul> </li> <li>Gå inn i eller ut av dvalemodus <ul> <li>Indikatoren lyser grønt.</li> <li>Hvilemodus-knappen blinker gult.</li> </ul> </li> <li>Drift i dvalemodus <ul> <li>Indikatorlampen lyser ikke.</li> <li>Hvilemodus-knappen veksler mellom<br/>å blinke gult i 0,1 sekund og være<br/>slukket i 1,9 sekunder.</li> </ul> </li> <li>Slik vekker du skriveren fra hvilemodus:</li> <li>Trykk på skjermen eller en knapp.</li> <li>Åpne skuff 1 eller legg papir i<br/>flerbruksmateren</li> <li>Åpne en dør eller et deksel</li> <li>Send en utskriftsjobb fra datamaskinen</li> <li>Utfør en "Tilbakestilling ved oppstart"<br/>med hovedstrømbryteren</li> </ul> |
| 5    | Stopp/Avbryt-<br>knapp | Stoppe all skriveraktivitet.<br>Merk: Det vises en liste med alternativer<br>når Stoppet vises i vinduet på<br>kontrollpanelet.                                                                                                    |
| 6    | Indikatorlampe         | <ul> <li>Kontrollere statusen for skriveren.</li> <li>Av: Skriveren er av.</li> <li>Blinker grønt: Skriveren varmer opp, behandler data eller skriver ut.</li> <li>Lyser grønt: Skriveren er slått på, men er inaktiv.</li> <li>Blinker rødt: Skriveren trenger tilsyn.</li> </ul>                                                                                                    |
| 7    | USB-port               | Koble til en flashstasjon i USB-porten på<br>skriveren.                                                                                                    |

## Lære mer om startbildet

Når skriveren er slått på, vises startbildet. Bruk knappene og ikonene på startbildet til å utføre handlinger.

**Merk:** Startbildet, ikonene og knappene kan variere avhengig av innstillingene som er definert for startbildet, oppsettet og aktive innebygde løsninger.

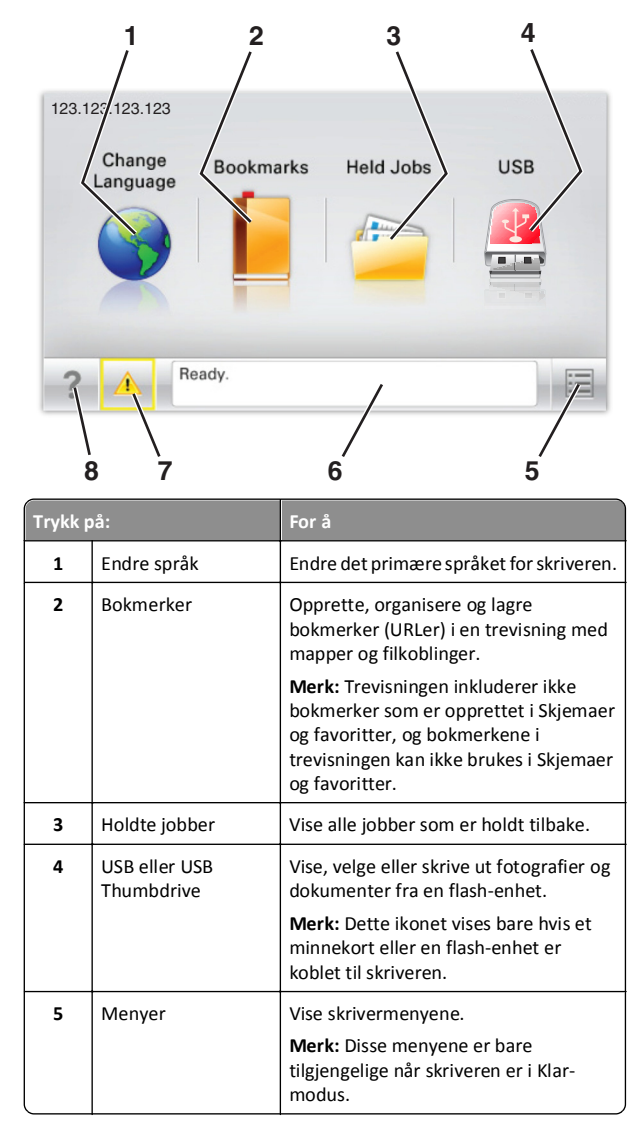

| Trykk j | ɔå:                 | For å                                                                                                    |  |
|---------|---------------------|----------------------------------------------------------------------------------------------------|--|
| 6       | Statusmeldingslinje | <ul> <li>Viser den gjeldende statusen for<br/>skriveren, for eksempel Klar eller<br/>Opptatt.</li> <li>Viser skrivertilstander, for eksempel<br/>Fikseringsenhet mangler<br/>eller Kassett snart tom.</li> <li>Viser meldinger til brukeren med<br/>instruksjoner om hva som må gjøres<br/>for å fjerne meldingene.</li> </ul> |  |
| 7       | Status/rekvisita    | <ul> <li>Viser en advarsel eller en feilmelding<br/>når det kreves en handling fra<br/>brukeren for at skriveren skal kunne<br/>fortsette behandlingen av en jobb.</li> <li>Viser meldingsbildet for mer<br/>informasjon om meldingen og<br/>informasjon om hvordan du fjerner<br/>den.</li> </ul>                             |  |
| 8       | Tips                | for å vise kontekstavhengig informasjon.                                                                                                    |  |

Dette kan også vises på startbildet:

| rykk på:    | For å                |
|-------------|----------------------|
| øk i holdte | Søke i holdte jobber |

#### Funksjoner

| Funksjon                                              | Beskrivelse                                                                                                    |
|-------------------------------------------------------|----------------------------------------------------------------------------------------------------|
| Varsel om behov for tilsyn                            | Hvis en melding om behov for tilsyn<br>påvirker en funksjon, vises dette ikonet,<br>og den røde indikatorlampen blinker.                                                                                                    |
| Advarsel                                              | Hvis det oppstår en feil, vises dette<br>ikonet.                                                                                                    |
| Skriverens IP-adresse<br>Eksempel:<br>123.123.123.123 | Nettverksskriverens IP-adresse står<br>øverst til venstre på startsiden og vises<br>som fire sett med tall atskilt med<br>punktum. Du kan bruke IP-adressen ved<br>tilgang til Embedded Web Server, slik at<br>du kan vise og fjernkonfigurere<br>skriverinnstillingene selv om du fysisk<br>ikke er i nærheten av skriveren. |

## Bruke knappene på berøringsskjermen

**Merk:** Startbildet, ikonene og knapper kan variere avhengig av innstillingene som er definert for startbildet, oppsettet og aktive innebygde løsninger.

#### Eksempel på berøringsskjerm

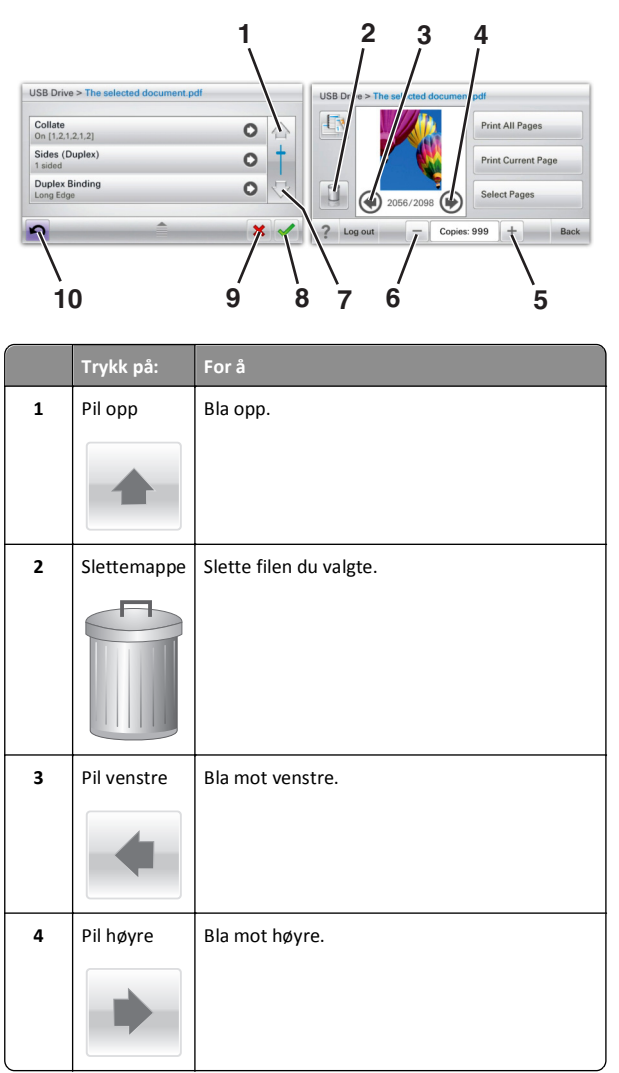

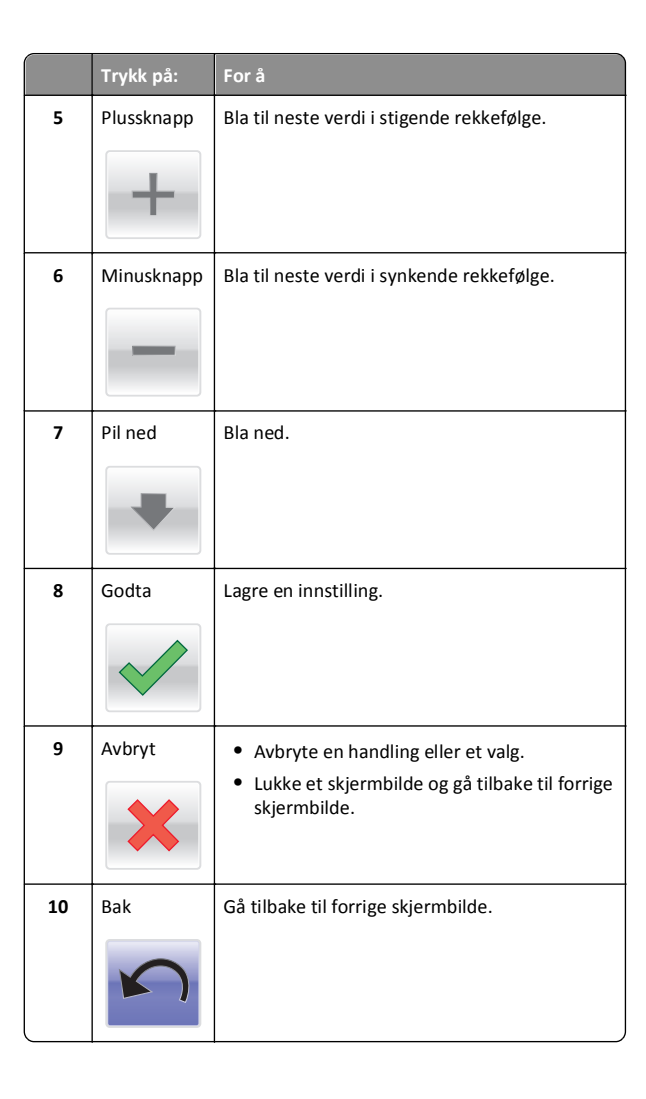

# Konfigurere og bruke programmer på startbildet

Merk:

- Startbildet, ikonene og knappene kan variere avhengig av innstillingene som er definert for startbildet, oppsettet og aktive innebygde programmer. Noen programmer støttes bare på enkelte skrivermodeller.
- Andre løsninger og programmer kan også være tilgjengelige. Hvis du vil vite mer, kan du gå til www.lexmark.no. Du kan også kontakte forhandleren.

## **Tilgang til Embedded Web Server**

Embedded Web Server er Web-siden for skriveren, der du kan se og fjernkonfigurere skriverinnstillinger, selv når du ikke er fysisk i nærheten av skriveren.

**1** Slik kan du finne IP-adressen til skriveren:

- På startbildet til skriverens kontrollpanel
- I delen TCP/IP på menyen Nettverk/porter
- Ved å skrive ut en oppsettside for nettverk eller menyinnstillingsside, og deretter finne delen TCP/IP

**Merk:** En IP-adresse vises som fire sett med tall atskilt med punktum, for eksempel **123.123.123.123.** 

2 Åpne en nettleser og skriv inn IP-adressen til skriveren i adressefeltet.

Siden for Embedded Web Server vises.

## Vise eller skjule ikoner i startbildet

1 Åpne en nettleser og skriv inn IP-adressen til skriveren i adressefeltet.

**Merk:** Vis IP-adressen til skriveren på startsiden på skriverens kontrollpanel. IP-adressen vises som fire sett med tall atskilt med punktum, for eksempel 123.123.123.123.

2 Klikk på Innstillinger > Generelle innstillinger > Tilpassing av startside.

Du vil se en liste over grunnleggende skriverfunksjoner.

3 Merk av i boksene for ikonene som skal vises.

Merk: Ikoner med tomme avmerkingsbokser er skjulte.

4 Klikk på Send.

## Aktivere programmer på startbildet

Skriveren leveres med forhåndsinstallerte startbildeprogrammer. Før du kan bruke disse programmene, må du aktivere og konfigurere dem ved hjelp av Embedded Web Server. Hvis du vil ha mer informasjon om tilgang til Embedded Web Server, kan du se Tilgang til Embedded Web Server på side 12.

Hvis du vil ha detaljert informasjon om konfigurering og bruk av programmer på startbildet, kan du gå til Lexmarks hjemmeside på http://support.lexmark.com.

#### Bruke Bakgrunn og hvileskjerm

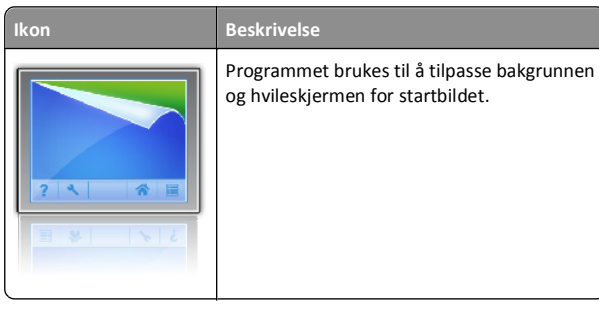

1 Velg følgende på startbildet:

Endre bakgrunn > velg en bakgrunn

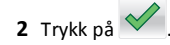

## Konfigurere Skjemaer og favoritter

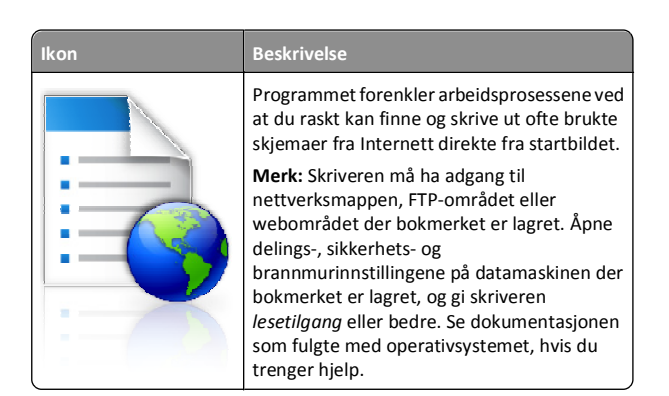

1 Åpne en nettleser og skriv inn IP-adressen til skriveren i adressefeltet.

**Merk:** Vis IP-adressen til skriveren på startsiden på skriverens kontrollpanel. IP-adressen vises som fire sett med tall atskilt med punktum, for eksempel 123.123.123.123.

- 2 Klikk på Innstillinger > Løsninger for enhet > Løsninger (eSF) > Skjemaer og favoritter.
- **3** Angi hvilke bokmerker som skal brukes, og tilpass innstillingene.
- 4 Klikk på Bruk.

Du kan bruke programmet ved å trykke på **Skjemaer og favoritter** på startbildet og bla gjennom skjemakategorier, eller ved å søke etter et skjema på nummer, navn eller beskrivelse.

#### Lære mer om Miljøinnstillinger

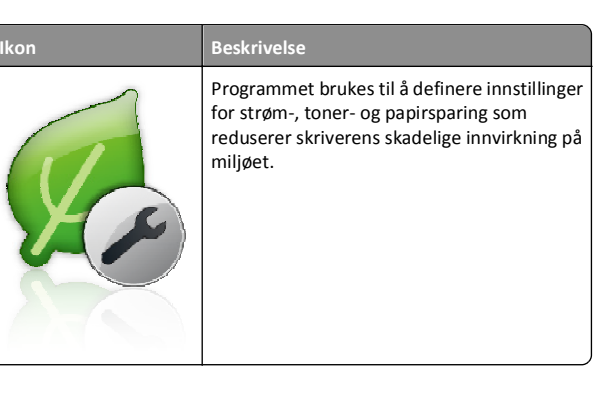

#### Lære mer om Utstilling

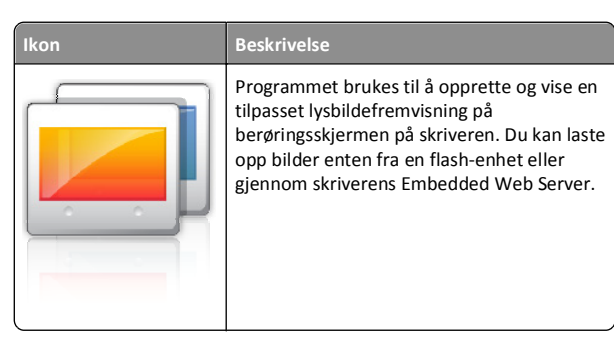

#### Konfigurere det eksterne kontrollpanelet

Dette programmet viser skriverens kontrollpanel på datamaskinen din, slik at du kan bruke skriverens kontrollpanel selv når du ikke er i fysisk nærhet av skriveren. På datamaskinen kan du se skriverstatus, frigi holdte utskriftsjobber, opprette bokmerker og gjøre andre utskriftsrelaterte oppgaver som du vanligvis ville ha gjort ved skriveren.

1 Åpne en nettleser og skriv inn IP-adressen til skriveren i adressefeltet.

**Merk:** Vis IP-adressen til skriveren på startsiden på skriverens kontrollpanel. IP-adressen vises som fire sett med tall atskilt med punktum, for eksempel 123.123.123.123.

- 2 Klikk på Innstillinger > Løsninger for enhet > Løsninger (eSF) > Eksternt kontrollpanel.
- 3 Velg avmerkingsboksen Aktivert, og tilpass innstillingene.
- 4 Klikk på Bruk.

Du kan bruke Eksternt kontrollpanel ved å klikke på Programmer > Eksternt kontrollpanel > Start VNC-applet i Embedded Web Server.

## Eksportere og importere en konfigurasjon

Du kan eksportere konfigurasjonsinnstillinger til en tekstfil, som deretter kan importeres for å bruke innstillingene på andre skrivere.

#### Eksportere en konfigurasjon til en fil

1 Åpne en nettleser og skriv inn IP-adressen til skriveren i adressefeltet.

**Merk:** Vis IP-adressen til skriveren på startsiden på skriverens kontrollpanel. IP-adressen vises som fire sett med tall atskilt med punktum, for eksempel 123.123.123.123.

- 2 Klikk på Innstillinger eller Konfigurasjon.
- 3 Klikk på Løsninger for enhet > Løsninger (eSF) eller Innebygde løsninger.
- 4 Klikk på navnet på programmet du vil konfigurere, under Installerte løsninger.
- 5 Klikk på Konfigurer > Eksport.
- **6** Følg instruksjonene på datamaskinskjermen for å lagre konfigurasjonsfilen. Du kan bruke standardnavnet på filen eller angi et unikt filnavn.

**Merk:** Hvis det oppstår en **Ikke nok minne**-feil fra JVM, må du gjenta eksportprosessen til konfigurasjonsfilen blir lagret.

#### Importere en konfigurasjon til en fil

1 Åpne en nettleser og skriv inn IP-adressen til skriveren i adressefeltet.

**Merk:** Vis IP-adressen til skriveren på startsiden på skriverens kontrollpanel. IP-adressen vises som fire sett med tall atskilt med punktum, for eksempel 123.123.123.123.

- 2 Klikk på Innstillinger eller Konfigurasjon.
- 3 Klikk på Løsninger for enhet > Løsninger (eSF) eller Innebygde løsninger.
- **4** Klikk på navnet på programmet du vil konfigurere, under Installerte løsninger.
- 5 Klikk på Konfigurer > Import.
- **6** Bla til den lagrede konfigurasjonsfilen som ble eksportert fra en tidligere konfigurert skriver, og last den inn eller forhåndsvis den.

Merk: Hvis det oppstår et tidsavbrudd og det vises et tomt skjermbilde, må du oppdatere nettleseren og klikke på Bruk.

## Hvordan du legger i papir og spesialpapir

### Angi papirstørrelse og -type

Velg følgende på startbildet:

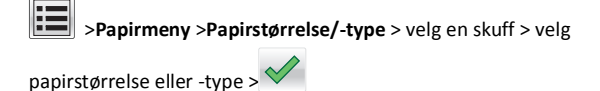

## Konfigurere innstillinger for universalpapir

Universal papirstørrelse er en brukerdefinert innstilling som du kan bruke til å skrive ut på papirstørrelser som ikke finnes på skrivermenyene.

#### Merk:

- Den minste størrelsen som støttes er 76,2 x 127 mm (3 x 5 tommer), og kan bare legges i flerbruksmateren.
- Den største Universal-størrelsen som støttes, er 215,9 x 1219,2 mm (8,5 x 48 tommer), og kan bare legges i flerbruksmateren.
- 1 Fra startbildet navigerer du til:

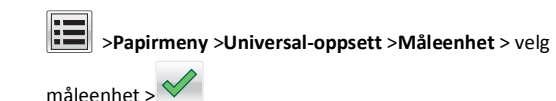

- 2 Trykk på Stående bredde eller Stående høyde.
- 3 Velg bredde eller høyde, og trykk deretter på 🚩

# Legge i papir i en standardskuff eller i en tilleggsskuff for 550 ark

Skriveren har én standard papirskuff med en kapasitet på 550 ark (skuff 1). Det er mulig å installere inntil fire ekstra papirskuffer med kapasitet på 550 ark hver, inkludert spesialpapirskuffen. Bruk spesialpapirskuffen for smale papirstørrelser, som f.eks. A6 og konvolutter. Du finner mer informasjon under Legge papir i tilleggsskuffen for 550 spesialpapirark på side 15.

FORSIKTIG – FARE FOR PERSONSKADE: Fyll papir i hver papirskuff separat for å redusere risikoen for at utstyret kan velte. La de andre skuffene være lukket til de må åones.

1 Dra skuffen helt ut.

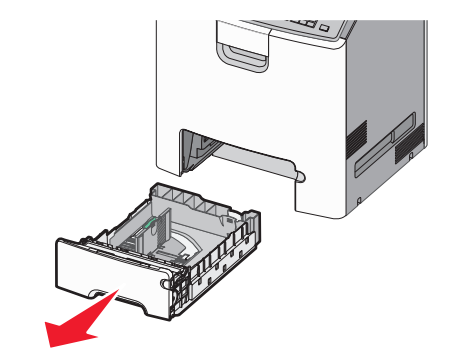

#### Merk:

- Ikke ta ut skuffene mens en jobb skrives ut, eller mens
   Opptatt vises på skjermen. Det kan føre til papirstopp.
- Standardskuffen for 550 ark registrerer ikke papirstørrelse automatisk.

2 Klem og skyv breddeføreren til riktig posisjon for papirstørrelsen som legges i.

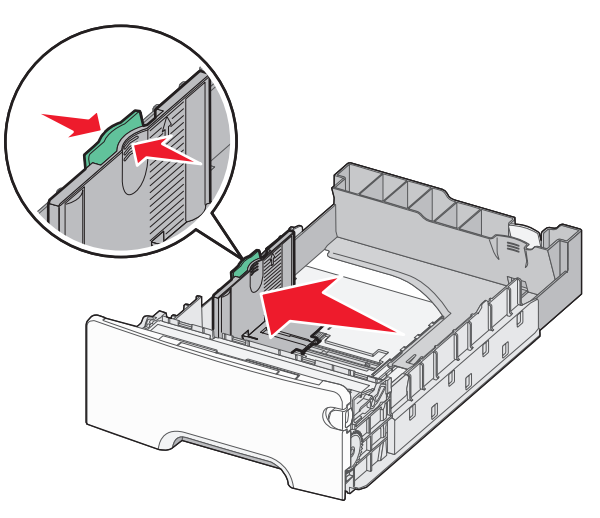

#### Merk:

- Bruk størrelsesindikatorene nederst i skuffen til å plassere bredde- og lengdeføreren riktig.
- Feil plassering av breddeføreren kan forårsake papirstopp.

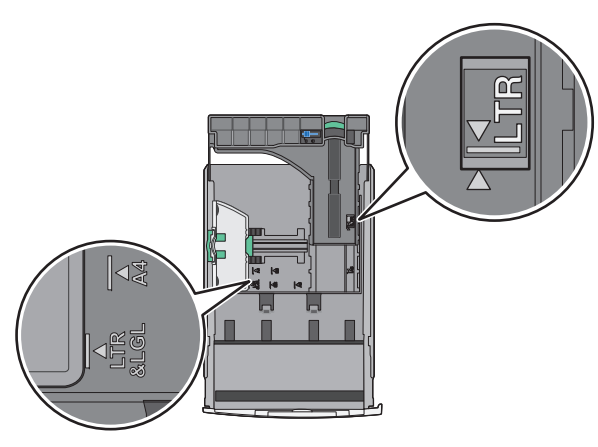

**3** Klem og skyv lengdeføreren til riktig posisjon for papirstørrelsen som legges i.

#### Merk:

- For enkelte papirstørrelser som Letter, Legal og A4 klemmer du og skyver lengdeføreren bakover for å gi plass til papirlengden du legger i.
- Lengdeføreren har en låsemekanisme. Når du skal låse den opp, må du skyve knappen på toppen av lengdeføreren til venstre. Når du skal låse den, må du skyve knappen til høyre når lengden er valgt.

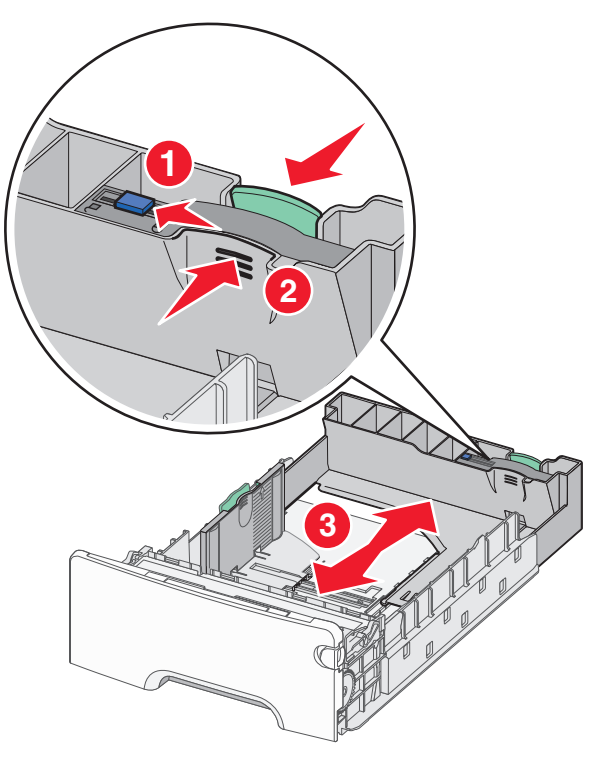

**4** Bøy arkene frem og tilbake. Ikke brett eller krøll papiret. Rett inn kantene av bunken på en plan overflate.

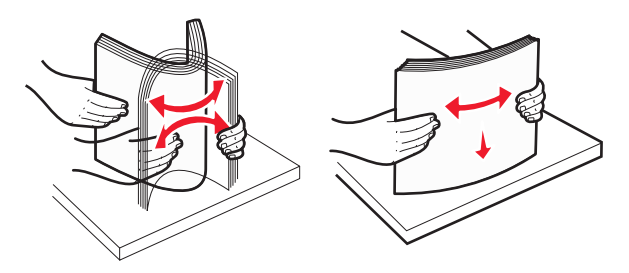

**5** Legg i papirbunken mot baksiden av skuffen med anbefalt utskriftsside opp.

#### Merk:

- Når du skal legge i fortrykt brevpapir for ensidig utskrift, må du legge det med trykket opp mot den fremre enden av skuffen.
- Når du skal legge i fortrykt brevpapir for tosidig utskrift, må du legge det med trykket ned mot den bakre enden av skuffen.

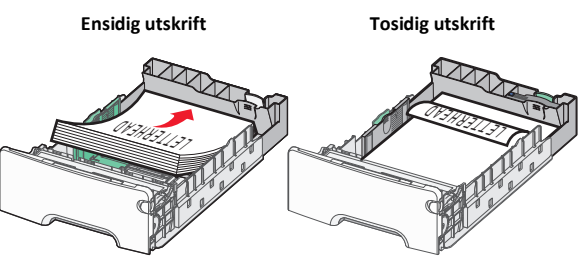

**Merk:** Kontroller at bunken ikke er høyere enn kapasitetsmerket på venstre side av skuffen.

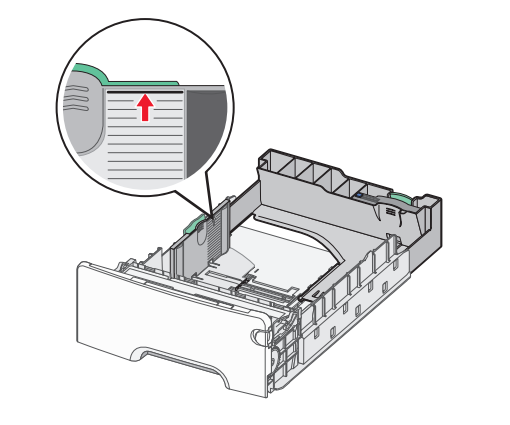

- **Advarsel mulig skade:** Hvis du legger i for mye papir, kan det føre til papirstopp og skade på skriveren.
- 6 Sett inn skuffen.
  - Merk: For enkelte papirstørrelser vil skuffen gå utover baksiden av skriveren.

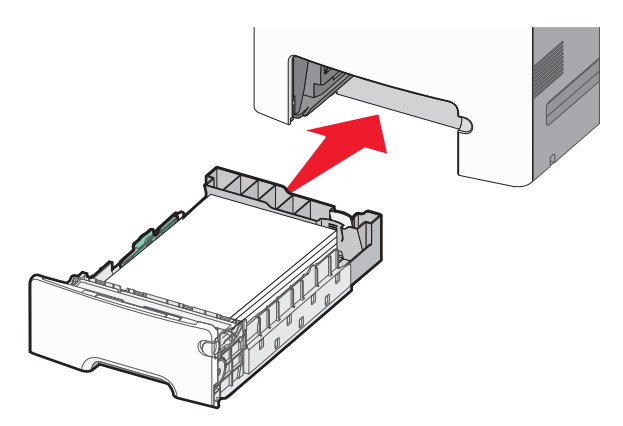

**7** Bruk skriverens kontrollpanel til å angi riktig innstilling for papirstørrelse og -type for skuffen basert på utskriftsmaterialet du har lagt inn.

# Legge papir i tilleggsskuffen for 550 spesialpapirark

Tilleggsskuffen for 550 spesialpapirark (skuff 2) støtter smale papirstørrelser som f.eks konvolutter og A6.

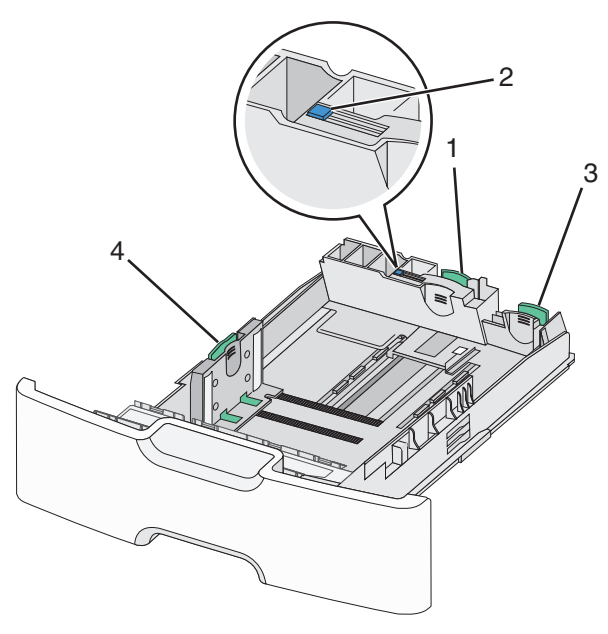

| 1 | Primær lengdefører   |
|---|----------------------|
| 2 | Lås for lengdefører  |
| 3 | Sekundær lengdefører |
| 4 | Breddefører          |

FORSIKTIG – FARE FOR PERSONSKADE: Fyll papir i hver papirskuff separat for å redusere risikoen for at utstyret kan velte. La de andre skuffene være lukket til de må åpnes.

#### Merk:

- Se Legge i papir i en standardskuff eller i en tilleggsskuff for 550 ark på side 14 for instruksjoner om å legge inn papirstørrelser som er større enn A6 og konvolutter.
- For en fullstendig liste over papirstørrelser som blir støttet, kan du se avsnittet om papirstørrelser, -typer og -vekter i *brukerhåndboken*.

#### Legge inn smale papirstørrelser slik som konvolutter og A6

1 Dra skuffen helt ut.

Merk: Ikke ta ut skuffene mens en jobb skrives ut, eller mens Opptatt vises på skjermen. Det kan føre til papirstopp.

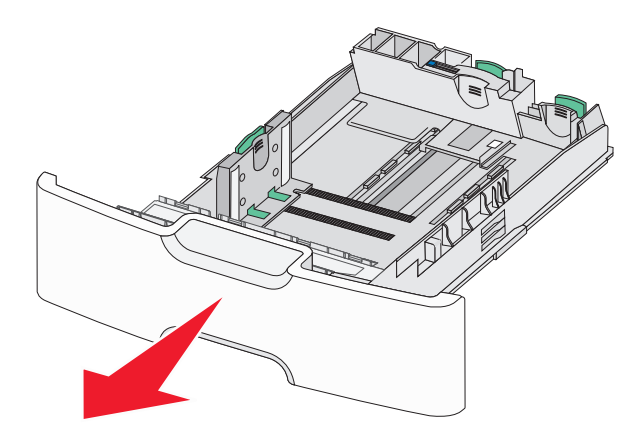

**2** Klem og skyv den primære lengdeføreren mot deg inntil den stopper.

#### Merk:

- Lengdeføreren har en låsemekanisme. Når du skal låse den opp, må du skyve knappen på toppen av lengdeføreren til venstre. Når du skal låse den, må du skyve knappen til høyre når lengden er valgt.
- Den sekundære lengdeføreren kan bare skyves når den primære lengdeføreren har kommet til kanten av breddeføreren.

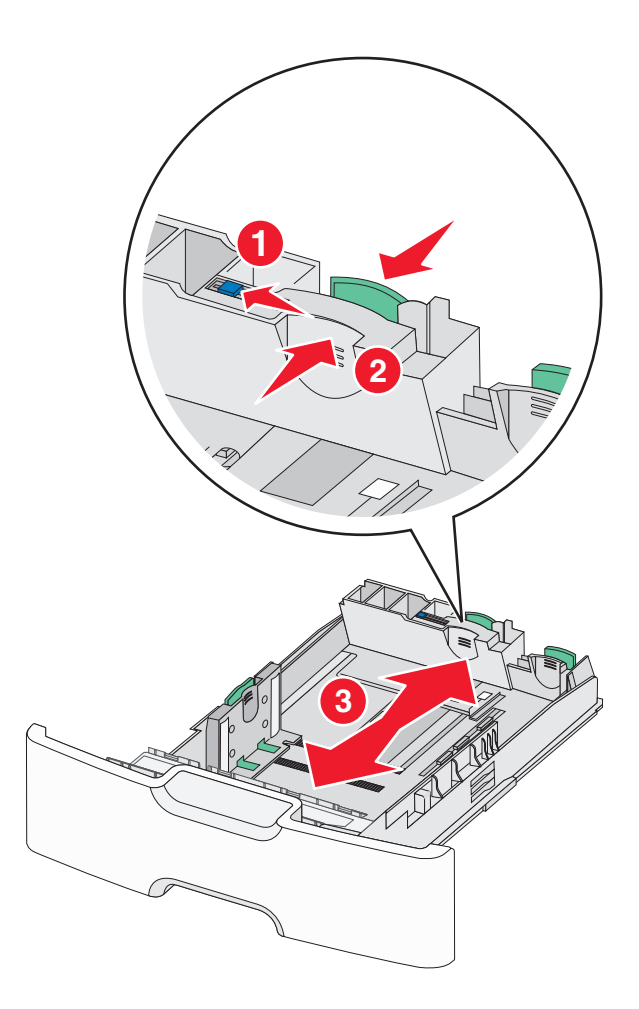

**3** Klem og skyv breddeføreren til riktig posisjon for papirstørrelsen som legges i.

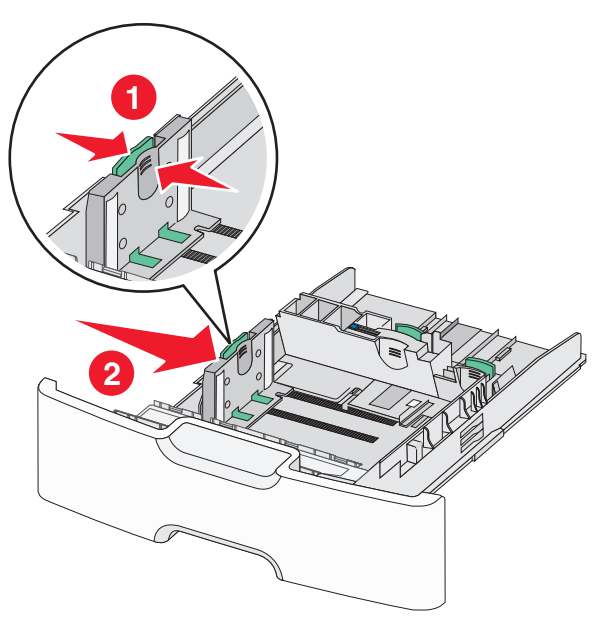

**Merk:** Bruk størrelsesindikatorene nederst i skuffen til å plassere breddeføreren riktig.

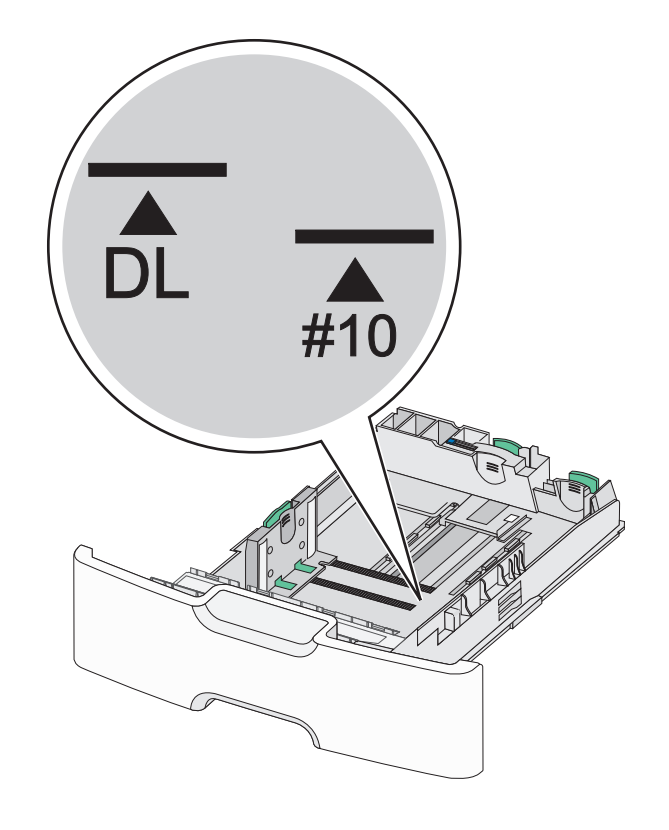

**4** Klem og skyv den sekundære lengdeføreren til riktig posisjon for papirstørrelsen som du legger inn.

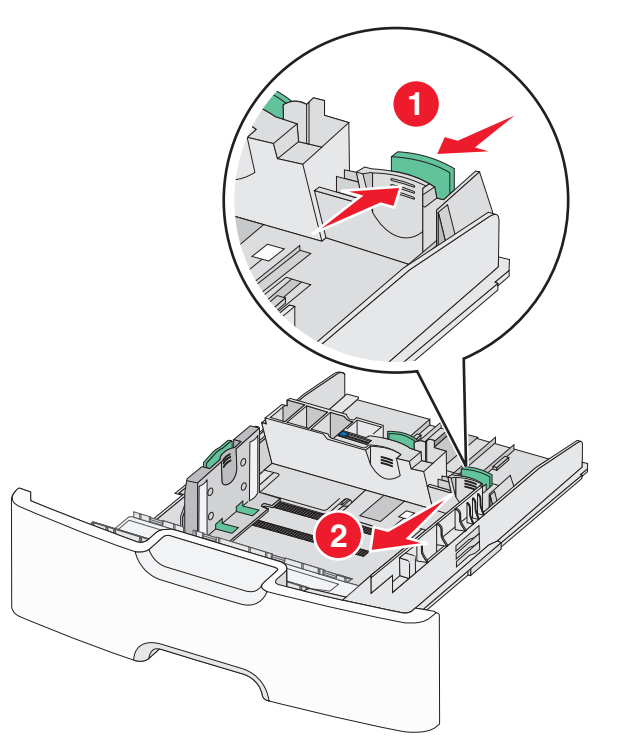

**5** Bøy arkene frem og tilbake. Ikke brett eller krøll papiret. Rett inn kantene av bunken på en plan overflate.

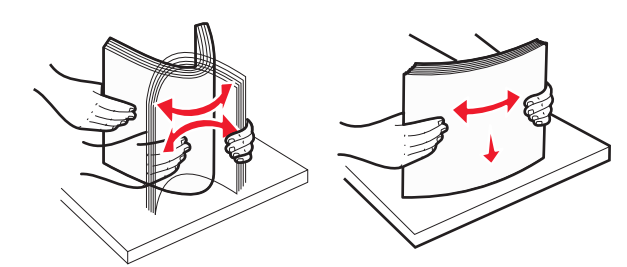

- 6 Legg i papirbunken slik at den anbefalte utskriftssiden vender opp. Merk:
  - Legg inn konvolutter slik at frimerkesiden blir trukket først inn i skriveren.
  - Kontroller at bunken ikke er høyere enn kapasitetsmerket på siden av breddeføreren.

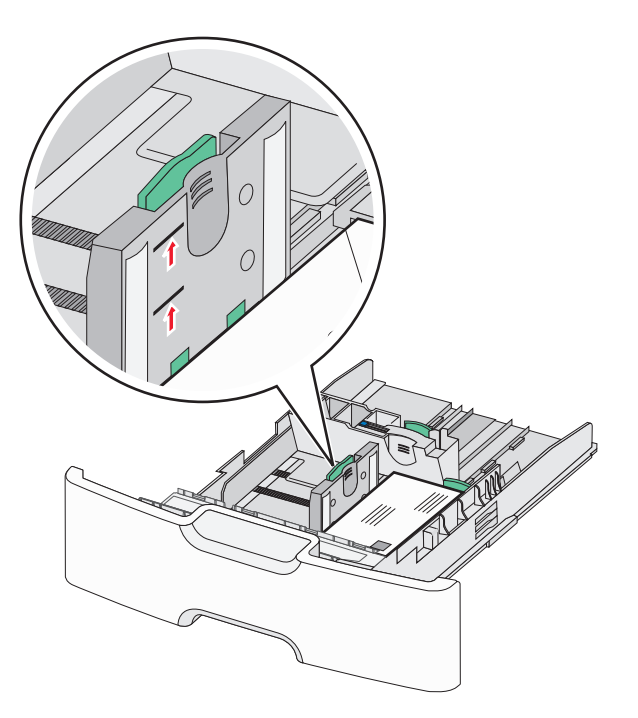

**Advarsel – mulig skade:** Hvis du legger i for mye papir, kan det føre til papirstopp og skade på skriveren.

7 Sett inn skuffen.

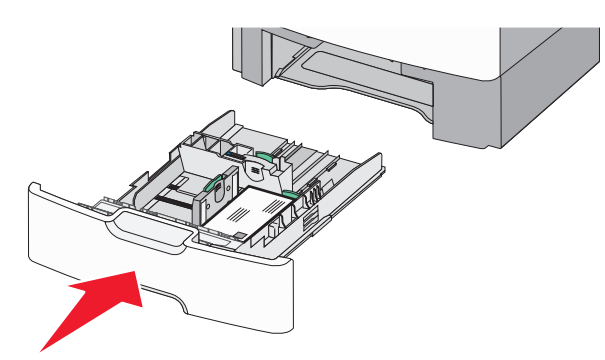

**8** Bruk skriverens kontrollpanel til å angi riktig innstilling for papirstørrelse og -type for skuffen basert på utskriftsmaterialet du har lagt inn.

**Merk:** Før den sekundære lengdeføreren tilbake til den opprinnelige stillingen når du skal legge inn lange ark slik som legal, brev og A4. Klem og skyv føreren inntil den *klikker* på plass.

# Legge utskriftsmateriale i høykapasitetsmateren for 2000 ark

**FORSIKTIG – FARE FOR PERSONSKADE:** Fyll papir i hver papirskuff separat for å redusere risikoen for at utstyret kan velte. La de andre skuffene være lukket til de må åpnes.

- 1 Dra ut skuffen.
- **2** Trekk opp og skyv breddeføreren til riktig posisjon for papirstørrelsen som legges i.

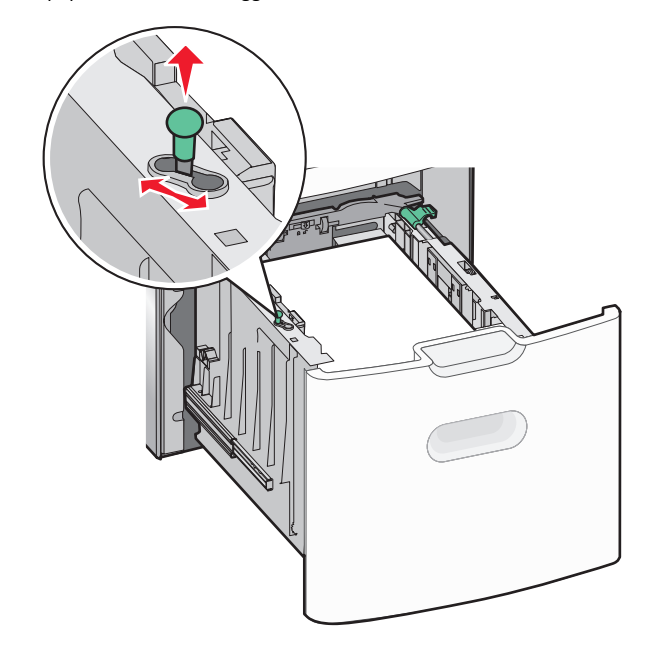

**3** Lås opp lengdeføreren.

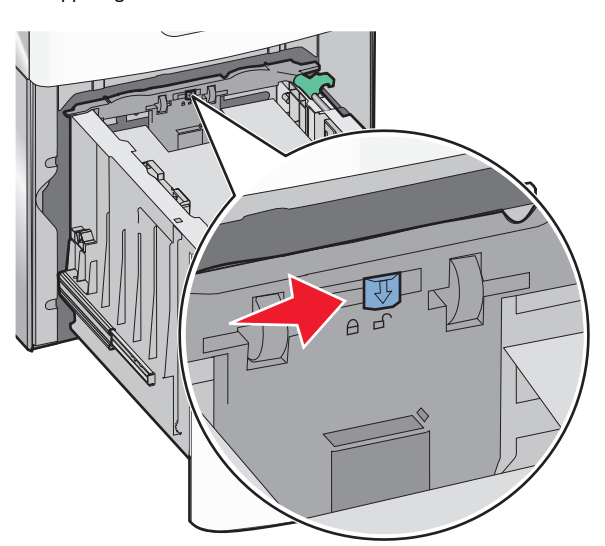

**4** Skyv låseklemmen til lengdeføreren for å løfte den opp. Skyv lengdeføreren til riktig posisjon for papirstørrelsen som legges i, og lås deretter føreren.

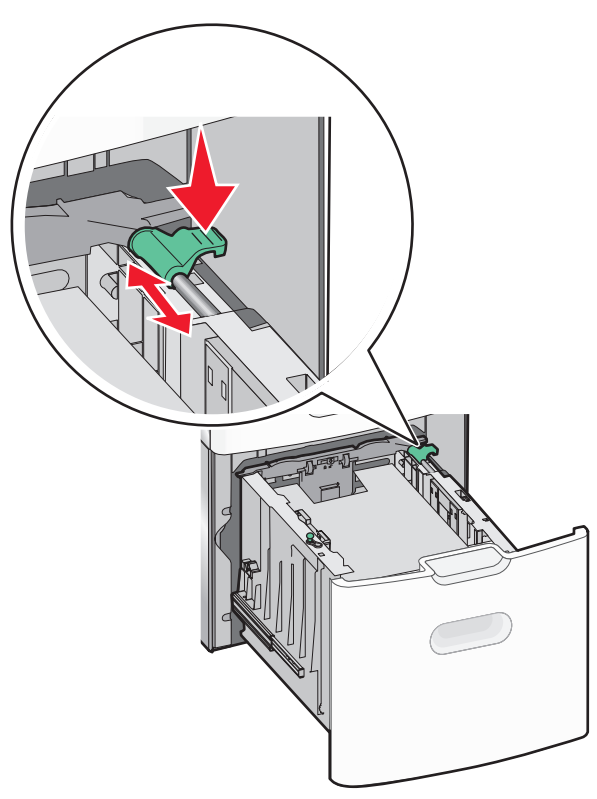

**5** Bøy arkene frem og tilbake. Ikke brett eller krøll papiret. Rett inn kantene av bunken på en plan overflate.

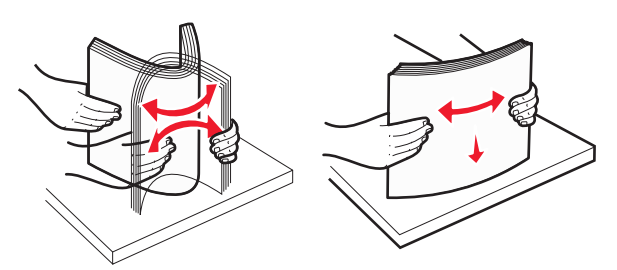

- 6 Legg i papirbunken:
  - Utskriftssiden opp for ensidig utskrift

• Utskriftssiden ned for tosidig utskrift

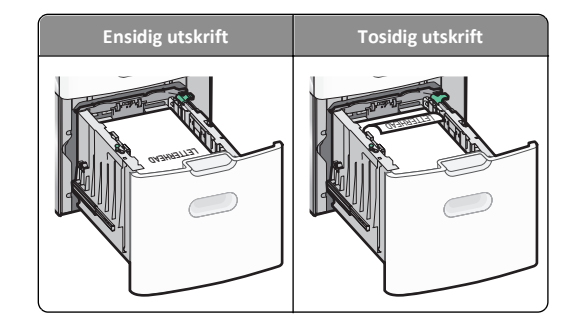

- Kontroller at bunken ikke er høyere enn kapasitetsmerket på siden av skuffen.
  - **Advarsel mulig skade:** Hvis du legger i for mye papir, kan det føre til papirstopp og skade på skriveren.

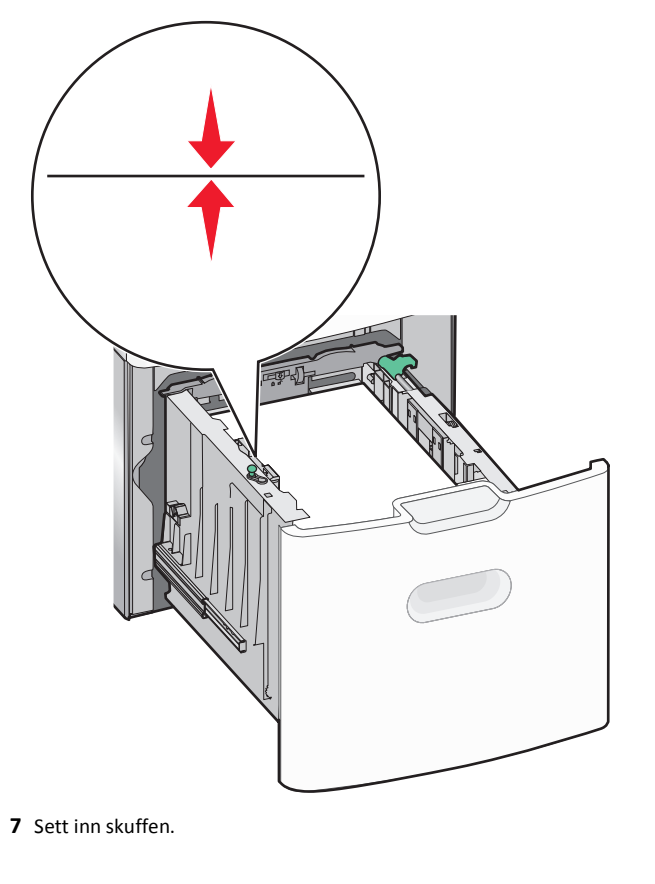

## Legge utskriftsmateriale i flerbruksmateren

Kapasitet for flerbruksmateren:

- 100 ark med papir med en vekt på 75 g/m<sup>2</sup>
- 10 konvolutter
- 75 transparenter

**Merk:** Ikke legg i eller ta ut papir eller spesialpapir mens utskrift pågår fra flerbruksmateren, eller hvis lampen på skriverens kontrollpanel blinker. Det kan føre til papirstopp.

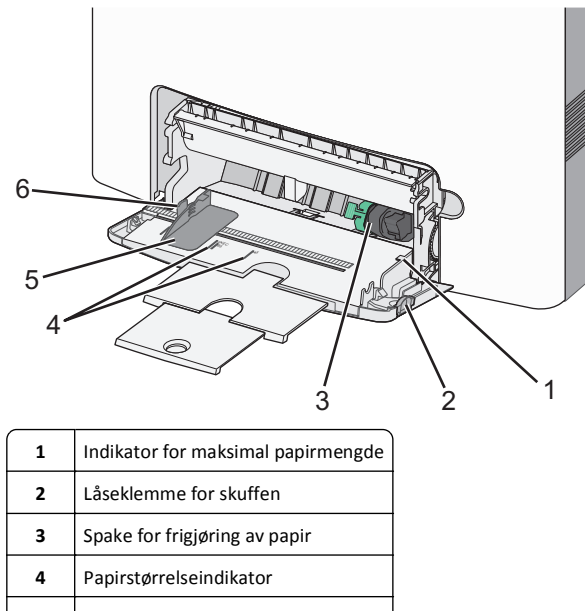

- 5 Papirbreddefører
- 6 Spake for frigjøring av breddeførere

1 Trykk låseklemmen for skuffen mot venstre, og dra deretter flerbruksmateren ned.

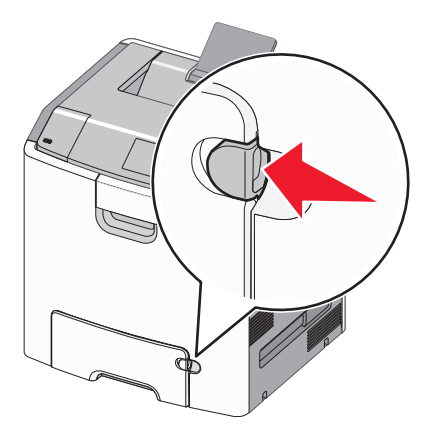

2 Dra forsiktig i forlengeren til den er trukket helt ut.

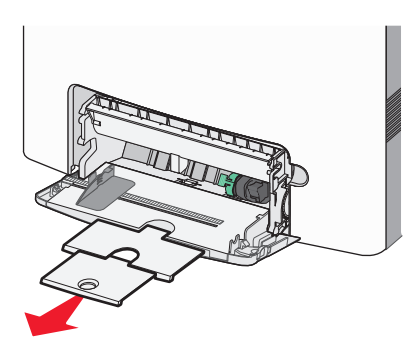

**3** Bøy arkene frem og tilbake. Ikke brett eller krøll papiret. Rett inn kantene av bunken på en plan overflate.

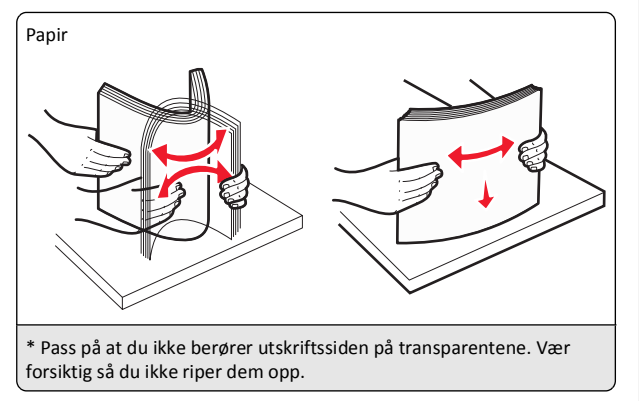

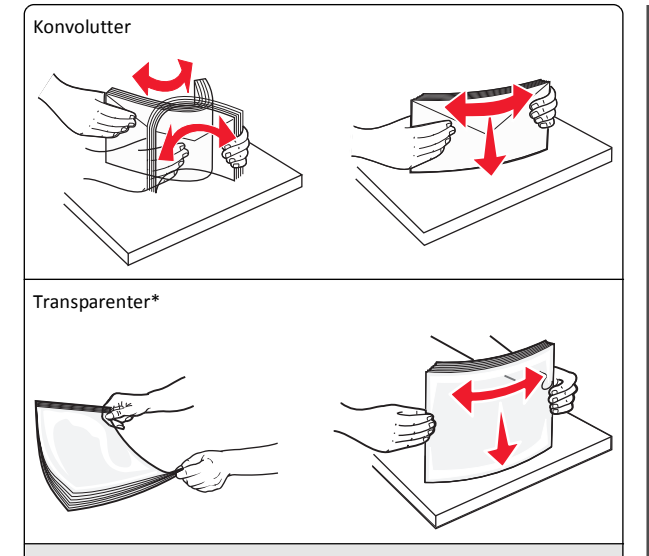

\* Pass på at du ikke berører utskriftssiden på transparentene. Vær forsiktig så du ikke riper dem opp.

**4** Legg i papir eller spesialpapir. Skyv bunken inn i flerbruksmateren til den stopper.

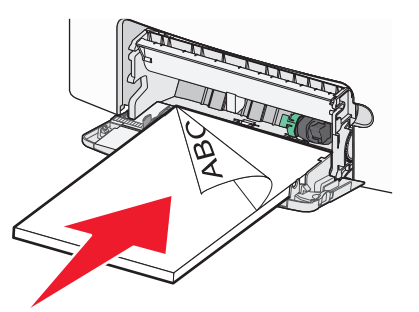

#### Merk:

- Pass på at papiret eller spesialpapiret ikke overstiger indikatoren for maksimal papirmengde.
- Bare legg inn én papirstørrelse og -type eller spesialpapir av gangen.
- Papiret eller spesialpapiret skal ligge flatt og passe løst i flerbruksmateren.
- Dersom papiret eller spesialpapiret blir skjøvet for langt inn i flerbruksmateren, trykker du på spaken for papirfrigjøring for å fjerne det.
- Legg i konvolutter med klaffesiden på høyre side vendt oppover. Kanten hvor frimerket plasseres skal trekkes først inn i skriveren.

Advarsel – mulig skade: Ikke bruk konvolutter med frimerker, klips, klemmer, vinduer, foring eller selvklebende lim. Det kan forårsake alvorlig skade på skriveren.

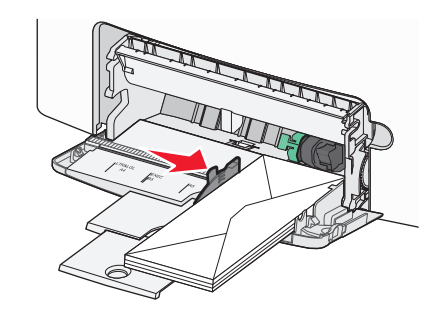

5 Bruk skriverens kontrollpanel til å angi riktig innstilling for papirstørrelse og -type for materen basert på utskriftsmaterialet du har lagt inn.

## Sammenkobling og frakobling av skuffer

## Frakobling av skuffer

1 Åpne en nettleser og skriv inn IP-adressen til skriveren i adressefeltet.

#### Merk:

- Vis IP-adressen til skriveren på startsiden til skriveren. IPadressen vises som fire grupper med tall adskilt av punktum, for eksempel 123.123.123.123.
- Hvis du bruker en proxyserver, må den deaktiveres midlertidig slik at Web-siden kan lastes inn på riktig måte.
- 2 Klikk på Innstillinger >Papirmeny.

**3** Endre innstillingene for papirstørrelse og -type for skuffen slik at de *ikke* stemmer overens med innstillingene for en annen skuff, og klikk deretter på **Send**.

Advarsel – mulig skade: Papiret som blir lagt i skuffen bør stemme overens med papirtypenavnet som er tilordnet i skriveren. Temperaturen i fikseringsenheten varierer i samsvar med den angitte papirtypen. Det kan oppstå utskriftsproblemer hvis innstillingene ikke er riktig konfigurert.

## Koble sammen skuffer

1 Åpne en nettleser og skriv inn IP-adressen til skriveren i adressefeltet.

#### Merk:

- Vis IP-adressen til skriveren på startsiden til skriveren. IPadressen vises som fire grupper med tall adskilt av punktum, for eksempel 123.123.123.123.
- Hvis du bruker en proxyserver, må den deaktiveres midlertidig slik at Web-siden kan lastes inn på riktig måte.

#### 2 Klikk på Innstillinger >Papirmeny.

**3** Endre innstillingene for papirtype og -størrelse for skuffen slik at de stemmer overens med innstillingene for en annen skuff, og klikk deretter på **Send**.

## Utskrift

## Skrive ut et dokument

#### Skrive ut et dokument

- 1 Angi papirtype og papirstørrelse i henhold til papiret som er lagt i skuffen, på menyen Papir på skriverens kontrollpanel.
- 2 Send utskriftsjobben:

#### For Windows-brukere

- a Åpne et dokument og velg Fil > Skriv ut.
- **b** Klikk på Egenskaper, Innstillinger, Alternativer eller Oppsett.
- c Juster eventuelt innstillingene.
- d Klikk på OK >Skriv ut.

#### For Macintosh-brukere

- a Tilpass innstillingene i dialogboksen Utskriftsformat:
  - 1 Åpne et dokument og velg Arkiv >Sideoppsett.

- 2 Velg en papirstørrelse eller opprett en tilpasset størrelse som stemmer med papiret du har lagt i.
- 3 Klikk på OK.
- **b** Tilpass innstillingene i dialogboksen Skriv ut.
  - Åpne et dokument og velg Arkiv >Skriv ut. Klikk eventuelt på visningstrekanten for å vise flere alternativer.
  - **2** Juster eventuelt innstillingene i dialogboksen Skriv ut og på tilleggsmenyene.

Merk: Juster innstillingen for papirtype slik at den stemmer med papiret i skuffen, eller velg riktig skuff eller mater for å skrive ut på en bestemt papirtype.

3 Klikk på Skriv ut.

## Skrive ut i sort/hvitt

Velg følgende på startsiden:

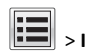

> Innstillinger > Utskriftsinnstillinger > Menyen Kvalitet >

Utskriftsmodus > Sort/hvitt >

## Justere tonermørkhet

1 Åpne en nettleser og skriv inn IP-adressen til skriveren i adressefeltet.

#### Merk:

- Vis IP-adressen til skriveren på startsiden til skriveren. IPadressen vises som fire grupper med tall adskilt av punktum, for eksempel 123.123.123.123.
- Hvis du bruker en proxyserver, må den deaktiveres midlertidig slik at Web-siden kan lastes inn på riktig måte.
- 2 Klikk på

Innstillinger >Skriverinnstillinger >Kvalitetsmeny >Tonermørkhe t.

- **3** Juster innstillingen for tonermørkhet.
- 4 Klikk på Send.

## Bruke Maksimal hastighet og Maks. kapasitet

Med innstillingene Maksimal hastighet og Maks. kapasitet kan du velge mellom raskere utskriftshastighet eller høyere tonerutnyttelse. Standardinnstillingen er Maks. kapasitet.

• Maks. hastighet - Gjør at du kan skrive ut enten i sort eller i farger avhengig av hva som er definert i driveren til skriveren. Skriver ut i

farger forutsatt at utskrift bare i sort/hvitt ikke er valgt i driveren til skriveren.

• Maks. kapasitet - Bytter fra sort/hvitt til farger basert på fargeinnholdet på hver enkelt side. Hyppige fargemodusskift kan føre til tregere utskrift hvis innholdet på sidene er blandet.

#### Bruke Embedded Web Server

1 Åpne en nettleser og skriv inn IP-adressen til skriveren i adressefeltet.

#### Merk:

- Vis IP-adressen til skriveren på startsiden til skriveren. IPadressen vises som fire grupper med tall adskilt av punktum, for eksempel 123.123.123.123.
- Hvis du bruker en proxyserver, må den deaktiveres midlertidig slik at Web-siden kan lastes inn på riktig måte.
- 2 Klikk på Innstillinger >Skriverinnstillinger >Oppsettmeny.
- 3 Velg Maksimal hastighet eller Maks. kapasitet på listen Skriverbruk.
- 4 Klikk på Send.

#### Bruke skriverens kontrollpanel

1 Fra startbildet navigerer du til:

>Innstillinger >Utskriftsinnstillinger >Oppsettmeny

2 Velg Maksimal hastighet eller Maks. kapasitet på listen Skriverbruk.

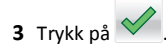

## Skrive ut fra en flash-enhet

#### Skrive ut fra en flash-enhet

#### Merk:

- Før du kan skrive ut en kryptert PDF-fil, må du skrive inn passordet via skriverens kontrollpanel.
- Du kan ikke skrive ut filer du ikke har utskriftstillatelse for.
- **1** Koble en flash-enhet til USB-porten.

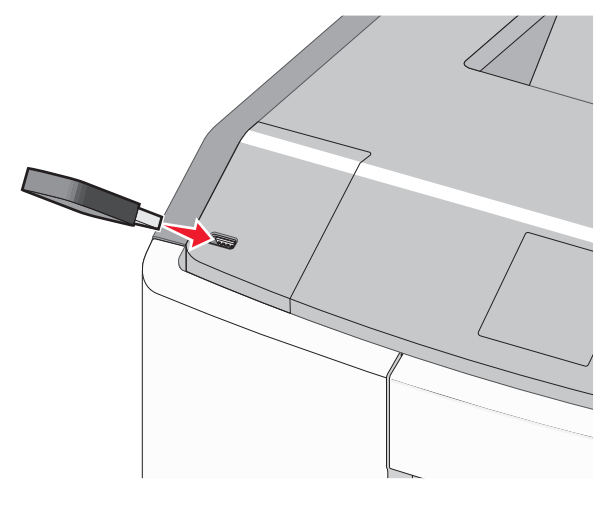

#### Merk:

- Et flash-enhetsikon vises på startbildet og i ikonet for holdte jobber når en flash-enhet er installert.
- Hvis du kobler til flash-enheten mens skriveren krever tilsyn, for eksempel ved papirstopp, ignoreres flash-enheten.
- Hvis du kobler til flash-enheten mens skriveren behandler andre utskriftsjobber, vises meldingen Opptatt. Når utskriftsjobbene er fullført, kan det hende at du må vise listen over holdte jobber for å skrive ut dokumenter fra flash-enheten.

Advarsel – mulig skade: Ikke ta på USB-kabelen, nettverkskort, kontakter, minneenheten eller de viste områdene på skriveren under utskrift, lesing fra eller skriving til minneenheten. Det kan føre til at data går tapt.

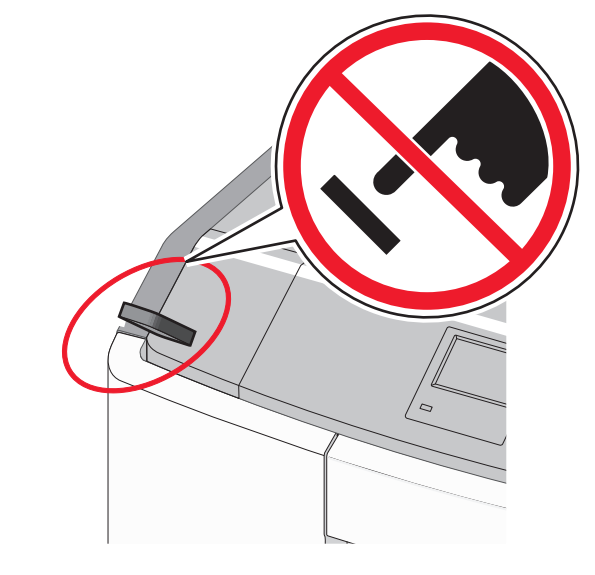

- 2 Trykk på dokumentet du vil skrive ut, på kontrollpanelet.
- **3** Trykk på pilene for å øke antallet kopier, og trykk deretter på **Skriv** ut.

#### Merk:

- Ikke koble flash-enheten fra USB-porten før dokumentet er ferdig utskrevet.
- Hvis du lar flash-enheten stå i skriveren når du har gått ut av UBS-menyen, kan du fremdeles skrive ut filer fra flashenheten som holdte jobber.

#### Støttede flash-enheter og filtyper

| Flash-enhet                                                                                                    | Filtype                                                                                                    |
|----------------------------------------------------------------------------------------------------|----------------------------------------------------------------------------------------------------|
| <ul> <li>Lexar JumpDrive 2.0 Pro (256 MB, 512 MB eller<br/>1 GB)</li> <li>SanDisk Cruzer Mini (256 MB, 512 MB eller 1<br/>GB)</li> </ul>                                                                                                    | Dokumenter:<br>• .pdf<br>• .xps<br>Bilder:                                                                                           |
| Merk:                                                                                                    | • .dcx                                                                                                    |
| <ul> <li>Hi-Speed-flash-enheter må støtte Full-Speed-<br/>standarden. Enheter som bare støtter USB<br/>Low-Speed-funksjoner, støttes ikke.</li> <li>USB flash-enhetene må støtte FAT-filsystemet<br/>(File Allocation Tables). Enheter som er<br/>formatert med NTFS (New Technology File<br/>System) eller andre filsystemer, støttes ikke.</li> </ul> | <ul> <li>.gif</li> <li>.JPEG eller .jpg</li> <li>.bmp</li> <li>.pcx</li> <li>.TIFF eller .tif</li> <li>.png</li> <li>.ftc</li> </ul> |

## Avbryte en utskriftsjobb

#### Avbryte utskriftsjobber fra skriverens kontrollpanel

- 1 Trykk på Avbryt jobber på berøringsskjermen, eller trykk på på tastaturet.
- 2 Trykk på jobben du vil avbryte, og trykk deretter på Slett valgte jobber.

#### Avbryte en utskriftsjobb fra datamaskinen

#### Windows

1 Åpne mappen Skrivere:

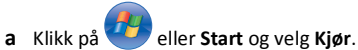

- **b** Skriv control printers i dialogboksen Start søk eller Åpne.
- c Trykk på Enter, eller klikk på OK.
- **2** Dobbeltklikk på skriverikonet.
- **3** Velg utskriftsjobben du vil avbryte.
- 4 Trykk på Delete-tasten på tastaturet.

#### Macintosh

Mac OS X versjon 10.5 eller nyere:

- Velg Systemvalg >Utskrift og faks& >Åpne utskriftskø på Applemenyen.
- **2** Velg utskriftsjobben du vil avbryte, i skrivervinduet.
- 3 Klikk på ikonet Slett på ikonlinjen øverst i vinduet.

Mac OS X versjon 10.4:

1 Gå til følgende fra Finder:

#### Gå >Programmer >Verktøy

- 2 Dobbeltklikk på Utskriftssenter eller Verktøy for skriverinstallering.
- **3** Dobbeltklikk på skriverikonet.
- **4** Velg utskriftsjobben du vil avbryte, i skrivervinduet.
- 5 Klikk på Slett på ikonlinjen øverst i vinduet.

## Fjerne fastkjørt papir

## Unngå papirstopp

#### Legg papiret riktig i

• Kontroller at papiret ligger rett i skuffen.

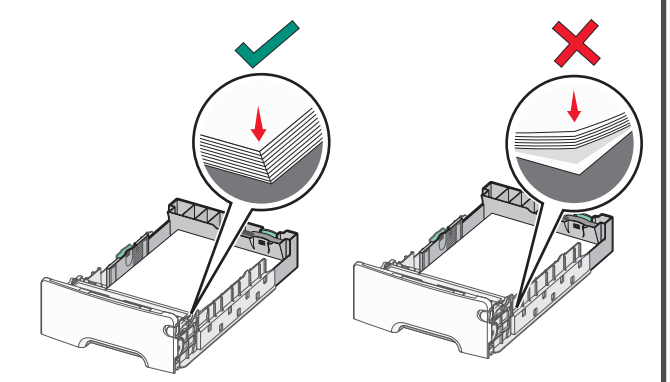

#### Riktig ilegging av papir

Feil ilegging av papir

- Ikke ta ut skuffer mens skriveren skriver ut.
- Ikke sett inn skuffer mens skriveren skriver ut. Legg papir i skuffen før utskriften startes, eller vent til du får beskjed om å legge i papir.

- Ikke legg i for mye papir. Pass på at utskriftsmaterialet ikke overstiger indikatoren for maksimal papirmengde.
- Kontroller at papirførerne i skuffen eller flerbruksmateren er riktig plassert, og at de ikke presses for hardt mot papiret eller konvoluttene.
- Skyv skuffen helt inn når du har lagt i papir.

#### Bruk anbefalt papir

- Bruk bare anbefalt papir eller spesialpapir.
- Ikke legg i krøllet, brettet eller fuktig papir.
- Bøy og rett ut papiret før du legger det i skriveren.

- Ikke bruk papir som er klippet eller beskåret for hånd.
- Ikke bland forskjellige papirstørrelser, -vekter eller -typer i samme bunke.
- Kontroller at alle papirstørrelser og -typer er riktig angitt på menyene på skriverens kontrollpanel.
- Oppbevar papiret i henhold til produsentens anbefalinger.

## Lære mer om papirstoppnumre og hvor papir kan ha kjørt seg fast

Når det oppstår papirstopp, vises det en melding som angir hvor papiret har kjørt seg fast. Åpne dører og deksler og fjern skuffer for å komme til stedene hvor papiret har kjørt seg fast. Du må fjerne alt

## fastkjørt papir fra alle tenkelige steder for å løse problemer med papirstopp.

| Områdenavn       | Papirstoppnumre | Løsning                                                                                                    |
|------------------|-----------------|----------------------------------------------------------------------------------------------------|
| Inne i skriveren | 200–201         | Åpne frontdekslet og fjern det<br>fastkjørte papiret fra området<br>bak tonerkassetten.                                       |
|                  |                 | Åpne frontdekslet og fjern det<br>fastkjørte papiret fra området<br>under fotolederenhetene.                                  |
|                  |                 | Åpne frontdekslet og fjern det<br>fastkjørte papiret under<br>fikseringsenheten.                                              |
| Inne i skriveren | 202–203         | Åpne frontdekslet og fjern det<br>fastkjørte papiret fra området<br>rundt fikseringsenheten.<br>Ånne tonndekslet og fjern det |
|                  |                 | fastkjørte papiret.                                                                                                    |
| Inne i skriveren | 230             | Åpne frontdekslet og fjern det<br>fastkjørte papiret fra området<br>mellom frontdekslet og skuff 1.                           |
| Standard utskuff | 202–203         | Fjern alt papir fra<br>standardutskuffen, og fjern det<br>fastkjørte papiret.                                                 |
| Skuff [x]        | 24x             | Åpne alle skuffene, og fjern det<br>fastkjørte papiret.                                                                       |
| Flerbruksmater   | 250             | Fjern alt papir fra<br>flerbruksmateren og fjern det<br>fastkjørte papiret.                                                   |

## 200-201 Papirstopp

#### Papirstopp i tonerkassettområdet

1 Åpne frontdekselet.

Advarsel – mulig skade: For å unngå overeksponering av fotolederne bør ikke frontdekslet være åpent lenger enn ti minutter.

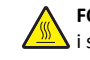

FORSIKTIG – VARM OVERFLATE: Det kan være varmt inne i skriveren. Du reduserer risikoen for skader ved å la overflaten bli avkjølt før du berører den. **2** Ta godt tak på begge sider av papiret som sitter fast, og trekk det så opp og ut bak tonerkassettområdet.

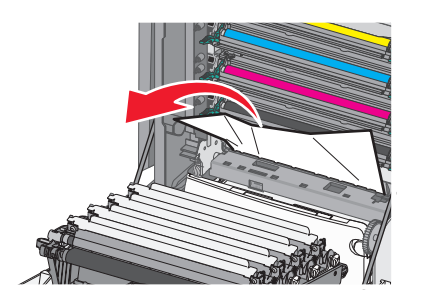

Merk: Kontroller at alle papirrester er fjernet.

- 3 Lukk frontdekselet.
- 4 Trykk på Fortsett, papirstopp fjernet eller OK, avhengig av hvilken skrivermodell du har.

#### Papirstopp under fotolederne

1 Åpne frontdekselet.

Advarsel – mulig skade: For å unngå overeksponering av fotolederne bør ikke frontdekslet være åpent lenger enn ti minutter.

FORSIKTIG – VARM OVERFLATE: Det kan være varmt inne i skriveren. Du reduserer risikoen for skader ved å la overflaten bli avkjølt før du berører den.

**2** Hvis papiret sitter fast under fotolederne, tar du godt tak på begge sider av papiret som sitter fast, og drar det forsiktig ut av skriveren.

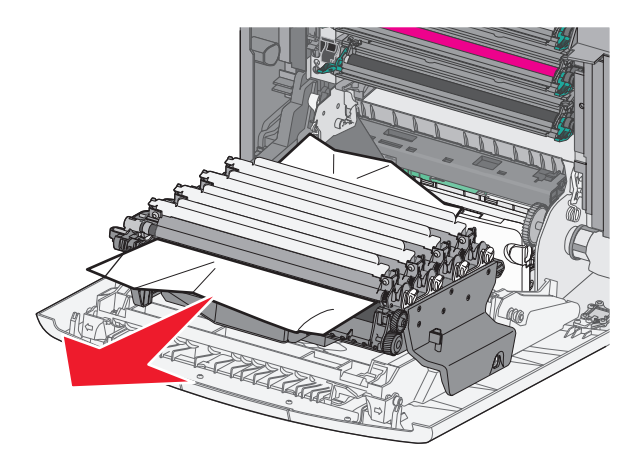

**3** Hvis papiret sitter for godt fast under fotolederne, tar du ut fotolederne og legger dem på et flatt underlag.

**Advarsel – mulig skade:** Ikke ta på fotoledertrommelen. Hvis du gjør det, kan utskriftskvaliteten bli dårlig.

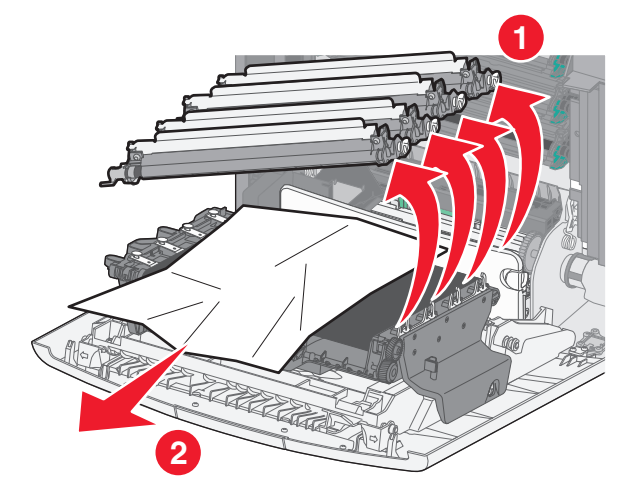

**4** Ta godt tak på begge sider av papiret som sitter fast, trekk det deretter forsiktig ut av skriveren, og sett deretter fotolederne tilbake på plass.

Merk: Kontroller at alle papirrester er fjernet.

5 Lukk frontdekselet.

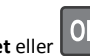

6 Trykk på Fortsett, papirstopp fjernet eller , avhengig av hvilken skrivermodell du har.

#### Papirstopp i fikseringsenheten

1 Åpne frontdekselet.

Advarsel – mulig skade: For å unngå overeksponering av fotolederne bør ikke frontdekslet være åpent lenger enn ti minutter.

FORSIKTIG – VARM OVERFLATE: Det kan være varmt inne i skriveren. Du reduserer risikoen for skader ved å la overflaten bli avkjølt før du berører den.

- 2 Åpne toppdekslet på skriveren.
- **3** Finn papiret som sitter fast, og fjern papiret:
  - **a** Hvis du ser papiret under fikseringsenheten, tar du godt tak på begge sider av papiret og trekker det forsiktig ut av skriveren.

#### Merk: Kontroller at alle papirrester er fjernet.

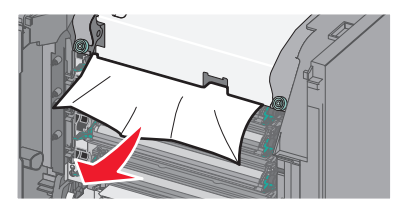

b Hvis du kan se papiret på den øverste papirskinnen i fikseringsenheten, tar du godt tak i det fastkjørte papiret og drar det forsiktig ut.

Merk: Kontroller at alle papirrester er fjernet.

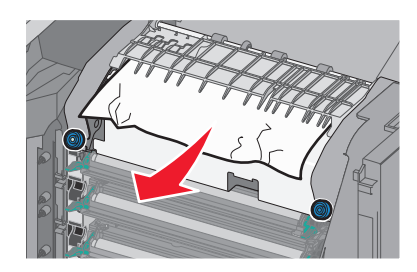

- c Hvis du ikke kan se papiret, tar du ut fikseringsenheten:
  - Advarsel mulig skade: Pass på at du ikke berører valsen på midten av fikseringsenheten. Ellers kan fikseringsenheten bli skadet.
  - Løsne skruene på fikseringsenheten ved å vri dem mot klokken.

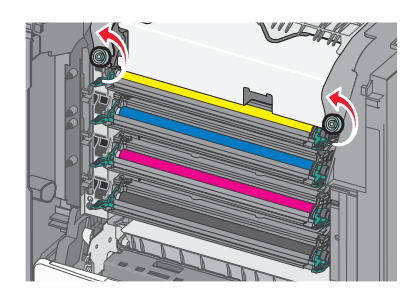

**2** Løft og trekk fikseringsenheten ut av skriveren ved hjelp av håndtakene på sidene.

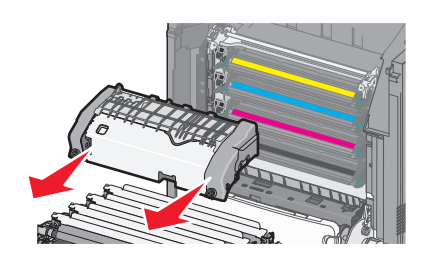

**d** Legg fikseringsenheten på et flatt underlag med de blå skruene vendt mot deg.

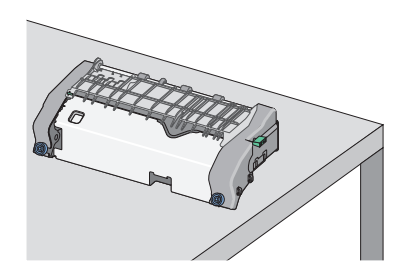

**e** Dra og roter deretter den grønne, rektangulære knappen med klokken for å låse opp den øverste papirskinnen.

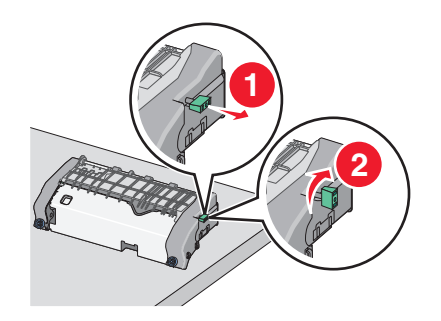

**f** Trykk på den grønne pilknappen til venstre, og løft den øverste papirskinnen.

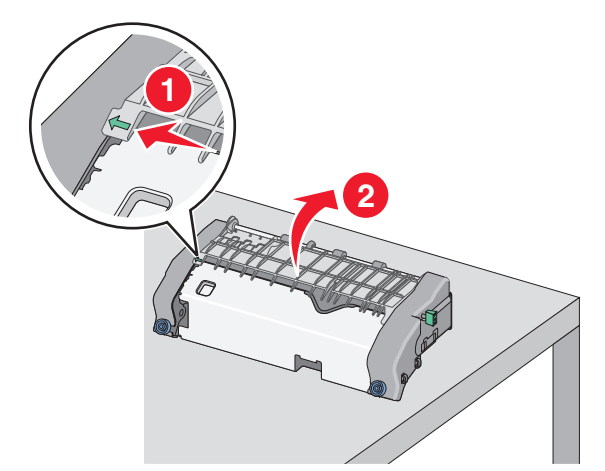

g Ta godt tak i det fastkjørte papiret, og dra det forsiktig ut av skriveren.

Merk: Kontroller at alle papirrester er fjernet.

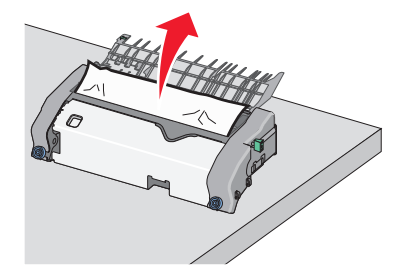

**h** Lukk den øverste papirskinnen. Kontroller at begge sidene av papirskinnen sitter godt fast.

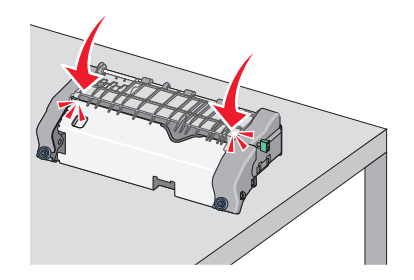

25

i Dra og roter deretter den grønne, rektangulære knappen mot klokken for å låse den øverste papirskinnen.

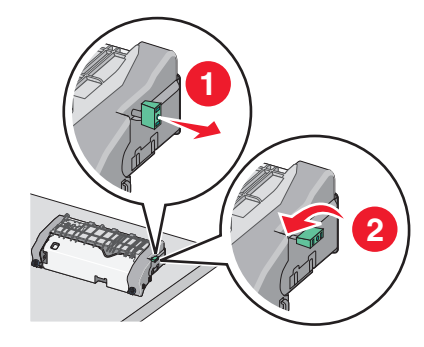

- **j** Sett inn igjen fikseringsenheten.
  - **1** Sett fikseringsenheten tilbake i skriveren ved hjelp av håndtakene på sidene.

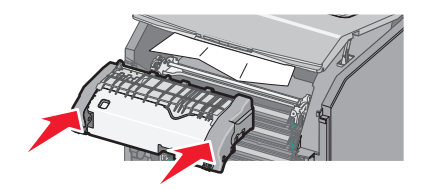

2 Fest fikseringsenheten ordentlig ved å vri skruene med klokken.

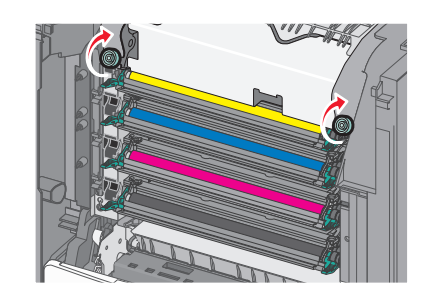

4 Lukk toppdekslet, og lukk deretter frontdekslet.

hvilken skrivermodell du har.

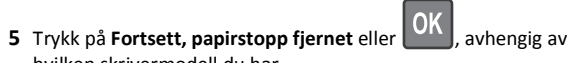

## 202-203 papirstopp

Hvis du kan se det fastkjørte papiret i standardutskuffen, tar du godt tak i det på hver side og drar det forsiktig ut.

Merk: Kontroller at alle papirrester er fjernet.

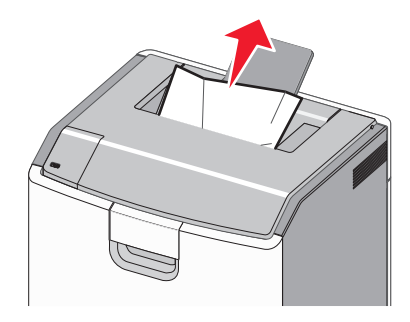

## Papirstopp i fikseringsenheten

1 Åpne frontdekselet.

Advarsel – mulig skade: For å unngå overeksponering av fotolederne bør ikke frontdekslene være åpne lenger enn ti minutter.

FORSIKTIG – VARM OVERFLATE: Det kan være varmt inne i skriveren. Du reduserer risikoen for skader ved å la overflaten bli avkjølt før du berører den.

2 Åpne toppdekslet på skriveren.

**3** Finn papiret som sitter fast, og fjern papiret:

**a** Hvis du kan se det fastkjørte papiret under fikseringsenheten, tar du godt tak i det og drar det forsiktig ut.

Merk: Kontroller at alle papirrester er fjernet.

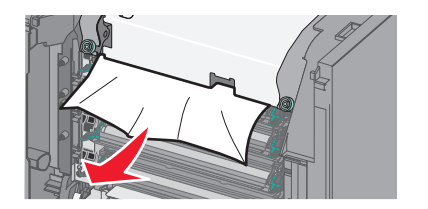

**b** Hvis du kan se det fastkjørte papiret på den øverste papirskinnen i fikseringsenheten, tar du godt tak i det og drar det forsiktig ut.

Merk: Kontroller at alle papirrester er fjernet.

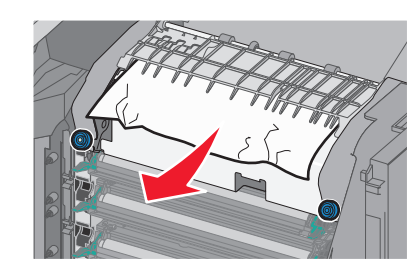

**c** Hvis du ikke kan se det fastkjørte papiret, tar du ut fikseringsenheten:

Advarsel – mulig skade: Pass på at du ikke berører valsen på midten av fikseringsenheten. Ellers kan fikseringsenheten bli skadet.

1 Løsne skruene på fikseringsenheten ved å vri dem mot klokken.

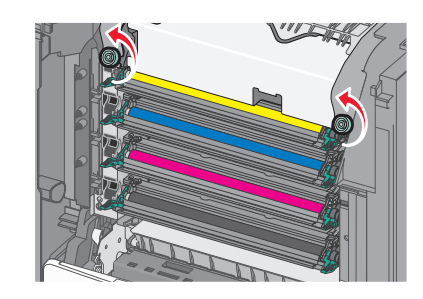

**2** Løft og trekk fikseringsenheten ut av skriveren ved hjelp av håndtakene på sidene.

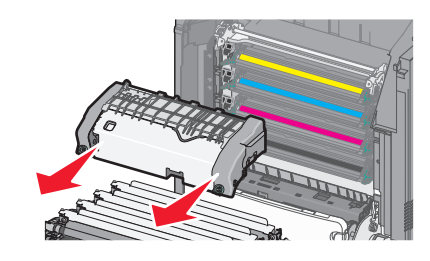

**d** Legg fikseringsenheten på et flatt underlag med de blå skruene vendt mot deg.

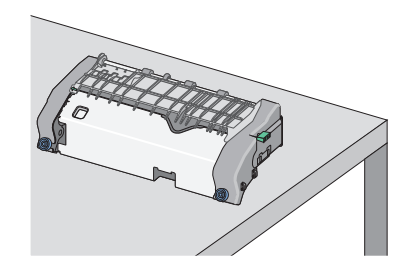

e Dra og roter deretter den grønne, rektangulære knappen med klokken for å låse opp den øverste papirskinnen.

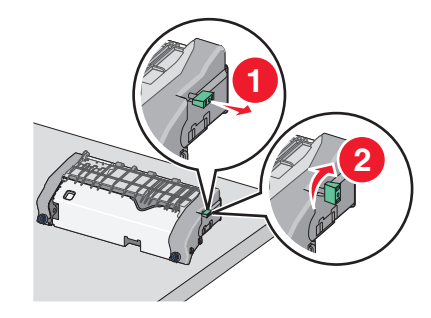

**f** Trykk på den grønne pilknappen til venstre, og løft den øverste papirskinnen.

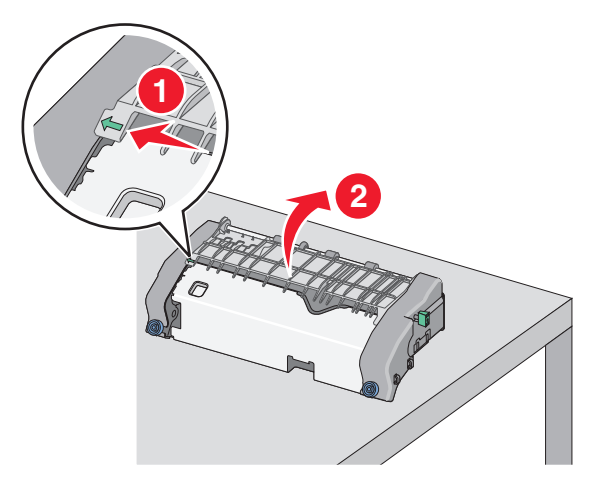

- **g** Ta godt tak i det fastkjørte papiret, og dra det forsiktig ut av skriveren.
  - Merk: Kontroller at alle papirrester er fjernet.

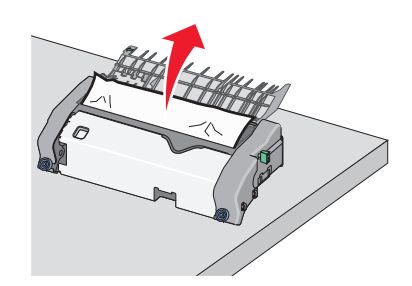

**h** Lukk den øverste papirskinnen. Kontroller at begge sidene av papirskinnen sitter godt fast.

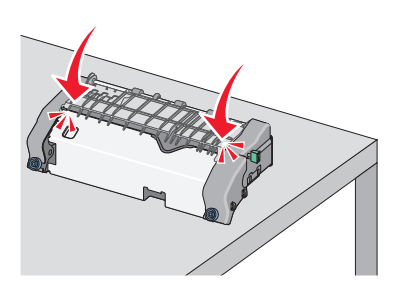

i Dra og roter deretter den grønne, rektangulære knappen mot klokken for å låse den øverste papirskinnen.

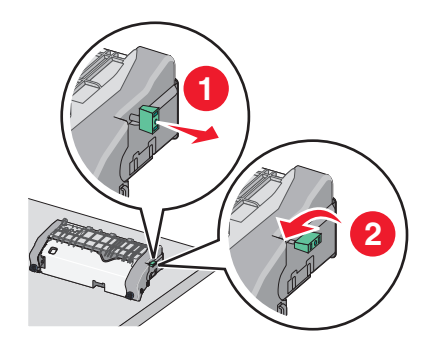

**j** Sett inn igjen fikseringsenheten.

1 Sett fikseringsenheten tilbake i skriveren ved hjelp av håndtakene på sidene.

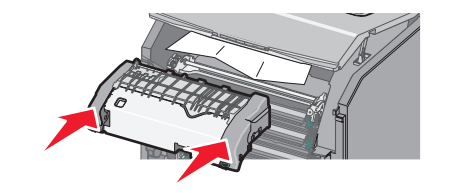

2 Fest fikseringsenheten ordentlig ved å vri skruene med klokken.

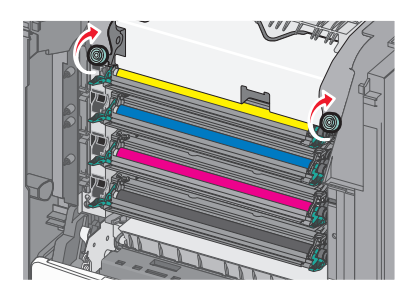

- **4** Lukk toppdekslet, og lukk deretter frontdekslet.
- 5 Trykk på Fortsett, papirstopp fjernet eller OK, avhengig av hvilken skrivermodell du har.

## Papirstopp inne i toppdekselet på skriveren

1 Åpne frontdekselet.

Advarsel – mulig skade: For å unngå overeksponering av fotolederne bør ikke frontdekslene være åpne lenger enn ti minutter.

FORSIKTIG – VARM OVERFLATE: Det kan være varmt inne i skriveren. Du reduserer risikoen for skader ved å la overflaten bli avkjølt før du berører den.

- 2 Åpne toppdekslet på skriveren.
- **3** Ta godt tak i det fastkjørte papiret, og dra det forsiktig ut av skriveren.

Merk: Kontroller at alle papirrester er fjernet.

- 4 Lukk toppdekslet, og lukk deretter frontdekslet.
- 5 Trykk på Fortsett, papirstopp fjernet eller OK, avhengig av hvilken skrivermodell du har.

## 24x Papirstopp

## Papirstopp i skuff 1

1 Åpne skuff 1.

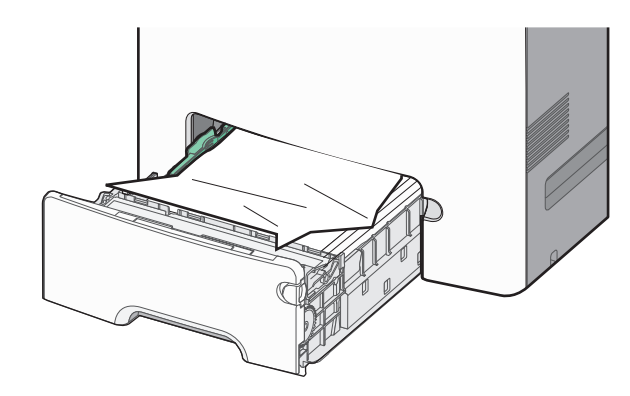

**2** Ta godt tak i det fastkjørte papiret, og dra det forsiktig ut av skriveren.

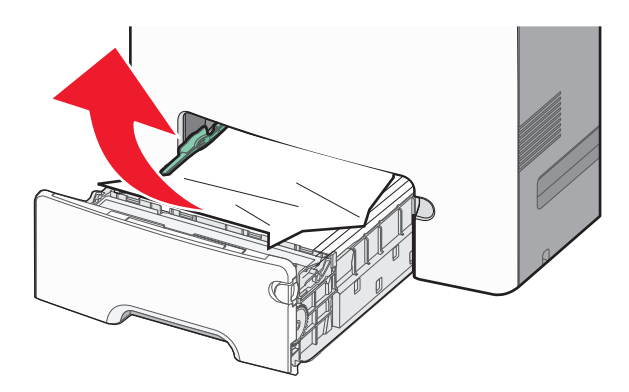

Merk: Kontroller at alle papirrester er fjernet.

3 Lukk skuff 1.

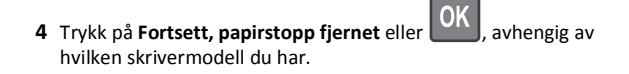

## Papirstopp i en av tilleggsskuffene

1 Åpne skuffen som er angitt.

**2** Ta godt tak i det fastkjørte papiret, og dra det forsiktig ut av skriveren.

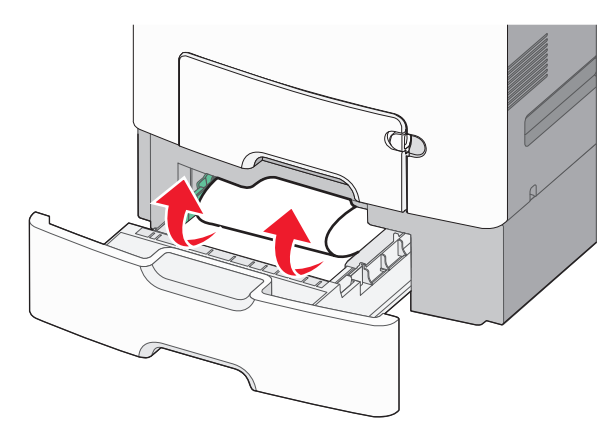

Merk: Kontroller at alle papirrester er fjernet.

- **3** Lukk skuffen.
- 4 Trykk på Fortsett, papirstopp fjernet eller OK, avhengig av hvilken skrivermodell du har.

## 250 Papirstopp

**1** Trykk ned utløserspaken for papir, og fjern deretter papiret som sitter fast i flerbruksmateren.

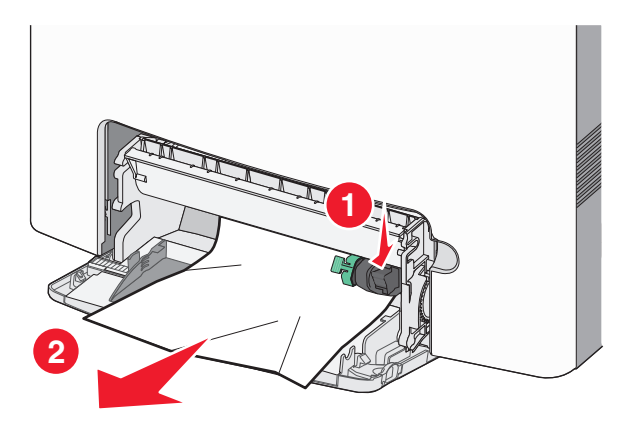

Merk: Kontroller at alle papirrester er fjernet.

**2** Legg i nytt papir i flerbruksmateren.

**3** Trykk på **Fortsett, papirstopp fjernet** eller OK, avhengig av hvilken skrivermodell du har.